# Les Aventuriers du Bout du Monde

Par Yves Cornil

Rampe de Lancement numéro 193 – 21/12/2024

*Nuages ? Vous avez dit nuages ?* 

*iCloud et le service iCloud Drive.* 

Spécial atelier du Cilac.

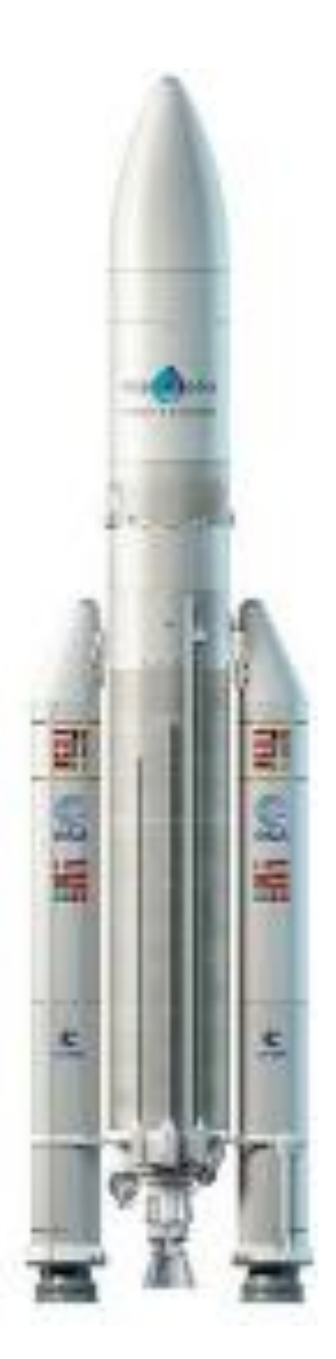

Les Aventuriers du Bout du Monde. Rampe de Lancement.

Numéro réalisé par : Yves Cornil

Logiciels et matériels utilisés : Microsoft 365 pour Mac, PDF Squeezer (optimization PDF), MacBook Pro M4, macOS 15, Graphic Converter 12, QuickTime Player Capture d'écran, etc.

Les logiciels cités sont des marques déposées de leurs éditeurs respectifs. *Cette Rampe de Lancement qui reprend un atelier du Cilac est dédiée à l'utilisation d'iCloud Drive depuis un navigateur sur Mac.* 

Bonne lecture

Yves Cornil

<u>Site Internet :</u>

https://www.cornil.com/

iCloud Drive sur Mac

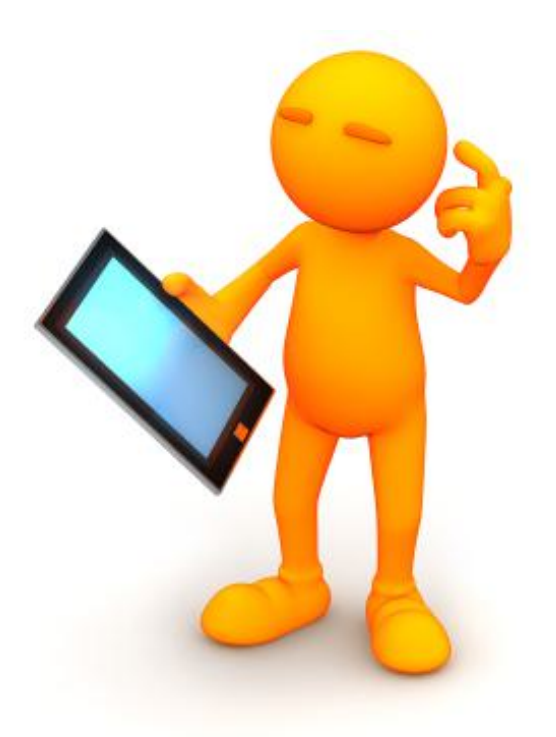

# iCloud, iCloud Drive .

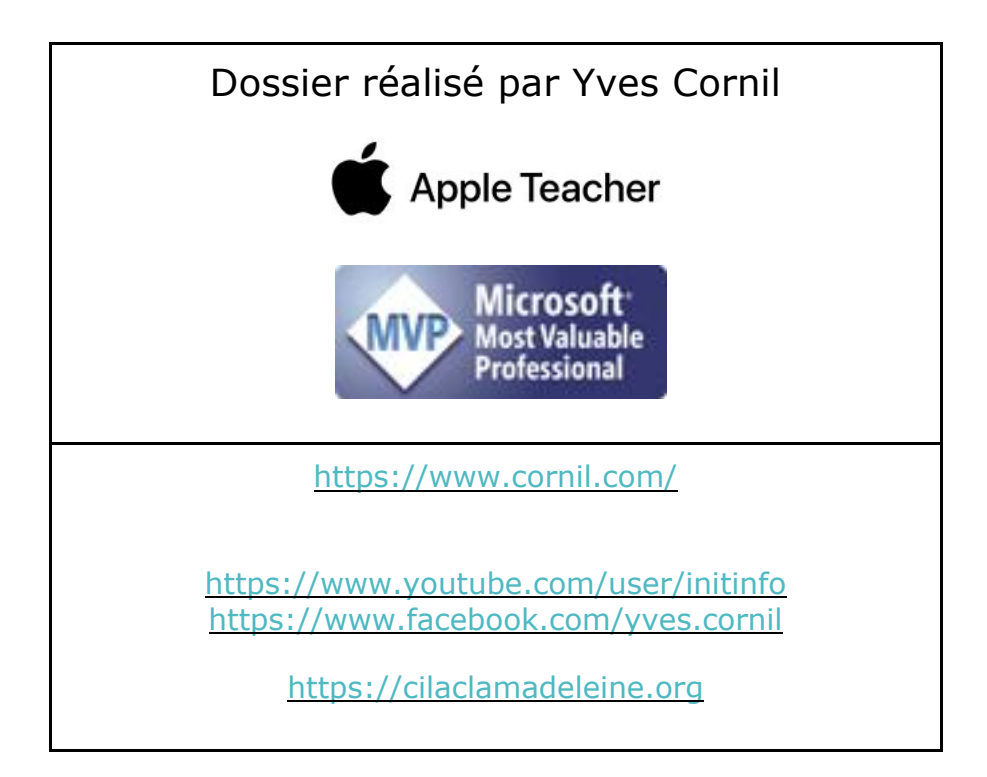

## Table des matières.

| Avertissement                                    |
|--------------------------------------------------|
| À propos des Rampes de Lancement5                |
| Nuages, vous avez dit nuages ?                   |
| L'informatique du vingt-et-unième siècle ?       |
| Des nuages dans la vie informatique              |
| iCloud, le nuage d'Apple6                        |
| Le compte Apple                                  |
| iCloud et le stockage                            |
| À propos d'iCloud7                               |
| iCloud Drive via icloud.com7                     |
| Connexion à icloud.com7                          |
| Affichage des services disponibles9              |
| iCloud Drive, pour quoi faire ?9                 |
| Créer un Dossier dans iCloud Drive               |
| Transfert d'un fichier                           |
| Pas d'ajout de dossier                           |
| Création d'un sous-dossier                       |
| Charger des fichiers                             |
| Charger ou télécharger ?                         |
| Télécharger des fichiers vers le Mac26           |
| Afficher un fichier                              |
| Informations sur un fichier                      |
| Supprimer un dossier                             |
| Supprimer plusieurs fichiers                     |
| Vider la corbeille                               |
| Si vous habitez dans la Métropole Lilloise (MEL) |

iCloud Drive sur Mac

## **AVERTISSEMENT.**

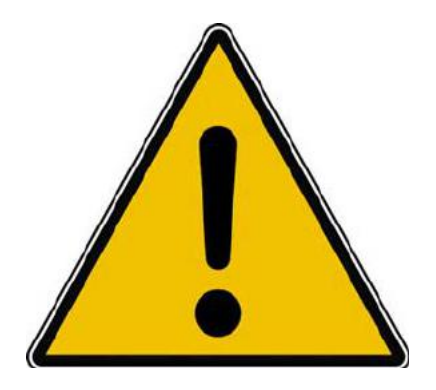

*Les informations contenues dans ce document sont fournies sans garantie d'aucune sorte, explicite ou implicite.* 

*Le lecteur assume le risque de l'utilisation des informations données.* 

# À PROPOS DES RAMPES DE LANCEMENT.

- Les publications nommées « Rampe de Lancement » sont des documents qui ont pour objet l'initiation à l'utilisation de logiciels à destination du Grand Public, principalement pour Mac et iPad.
- Les Rampes de Lancement sont gratuites, mais protégées par copyright et sont disponibles, généralement en format PDF ou en format ePub ou en format iBooks Author via Apple Books (sous le nom de Yves Roger Cornil ou Yves Cornil).

https://www.cornil.com/abm.htm

# **NUAGES, VOUS AVEZ DIT NUAGES ?**

## L'INFORMATIQUE DU VINGT-ET-UNIÈME SIÈCLE ?

L'utilisation de l'informatique est de plus en plus orientée sur:

- Le partage;
- La collaboration;
- Les réseaux sociaux;
- La mobilité.

Avec un stockage de plus en plus sur Internet via les « nuages » (cloud in English) . Une connexion rapide et fiable est nécessaire.

#### **DES NUAGES DANS LA VIE INFORMATIQUE**

- Cloud (nuage en français) c'est la possibilité de stocker et de partager des données dans un espace disque virtuel sur Internet;
  - iCloud et iCloud Drive : Apple;
  - OneDrive : Microsoft;
  - Google Drive : Google;
  - Drop Box;
  - o etc.

## ICLOUD, LE NUAGE D'APPLE.

#### LE COMPTE APPLE.

Quand vous démarrez une nouvel appareil Apple, vous rattachez cet appareil à un compte Apple qui peut être:

- Une adresse que vous utilisez déjà :
  - Exemple : <u>prenom.nom@fai.com</u> (FAI : **F**ournisseur d'**A**ccès **I**nternet)
- Une adresse Apple sous la forme :
  - Exemple <u>prenom.nom@icloud.com</u>
- Lecompte Apple permettra d'accéder à des service Apple, achats sur l'Apple Store, abonnement à Music et surtout au nuage d'Apple iCloud.
- La sécurité sera la sécurité à 2 facteurs.

#### **ICLOUD ET LE STOCKAGE.**

- Synchronisation de photos depuis vos appareils Apple via « mon flux photos » (sauf sur certains nouveaux comptes Apple).
- Synchronisations d'autres données (Calendrier, Safari, etc.)
- Stockage et partage de données
- Documents iWork et Office, Photos, musiques, documents PDF, vidéos en différents formats...
- Utilisation gratuite des applications iWork, même sur PC depuis un navigateur Internet.
- Fonctionne sur iPad, iPhone, iPod touch, Mac, PC.
- 5 Go gratuits.

#### iCloud Drive sur Mac

<u>NB</u>: Le partage de photos vers l'extérieur se fait à partir de l'application Photos du Mac ou depuis les préférences systèmes (macOS antérieurs à Ventura).

## À PROPOS D'ICLOUD.

#### **AU NIVEAU DU NUAGE ICLOUD IL FAUT DISTINGUER:**

- Le nuage Apple, non comptabilisé dans votre forfait:
  - Achats faits chez Apple (applications, livres, musique).
  - iTunes Match n'est pas comptabilisé (mais coûte 24,99€ par an).

Comptabilisé dans votre forfait:

- Synchronisations (Contacts, Safari...);
- Photothèque iCloud;
- Sauvegarde de vos appareils iOS sur iCloud;
- Stockage de documents iWork;
- Stockage de fichiers divers dans iCloud Drive.

## **ICLOUD DRIVE VIA ICLOUD.COM.**

Il s'agit de l'accès à iCloud et des services iCloud, dont iCloud Drive depuis Internet ; Safari est le navigateur conseillé pour bénéficier de tous les services iCloud.

Notez que l'accès à iCloud depuis Internet sera quasiment le même sur les macOS récents, et même sous Windows 10 et Windows 11.

#### **CONNEXION À ICLOUD.COM.**

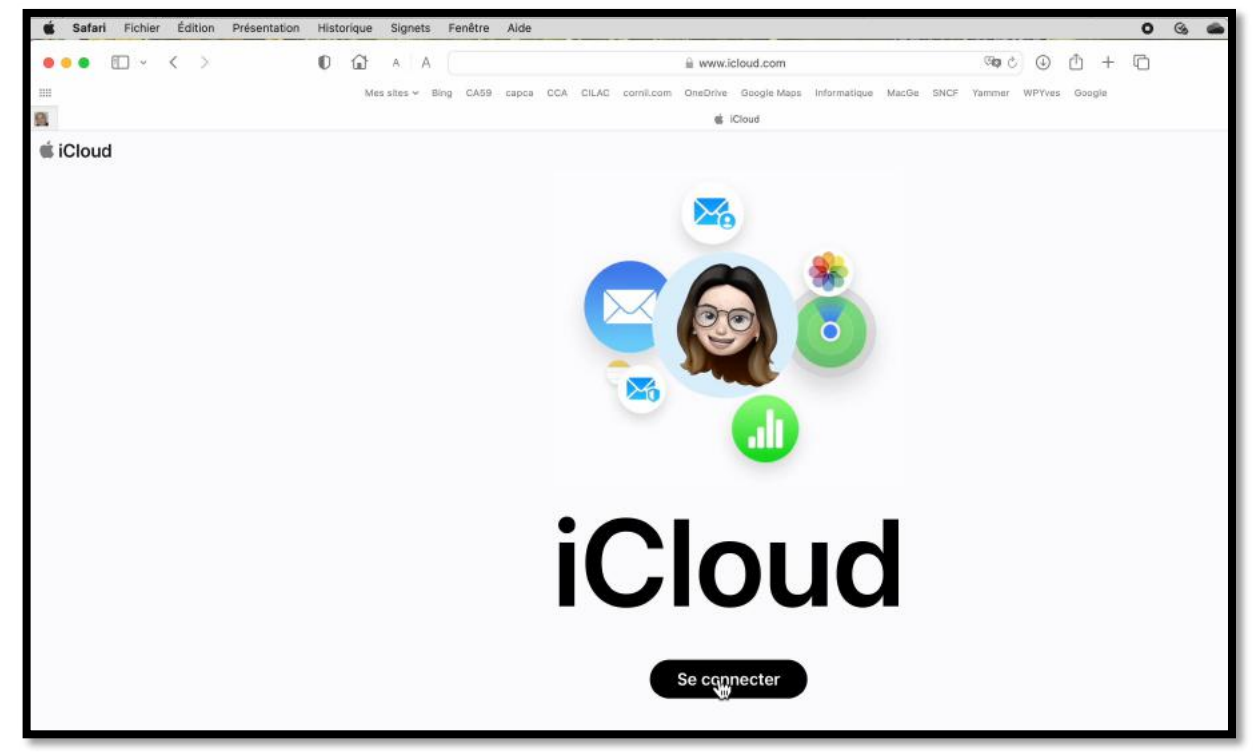

Connectez-vous à icloud.com.

La connexion pourra varier en fonction des circonstances, dépendant si vous vous êtes déjà connecté récemment ou selon votre appareil, déclaré de confiance ou pas.

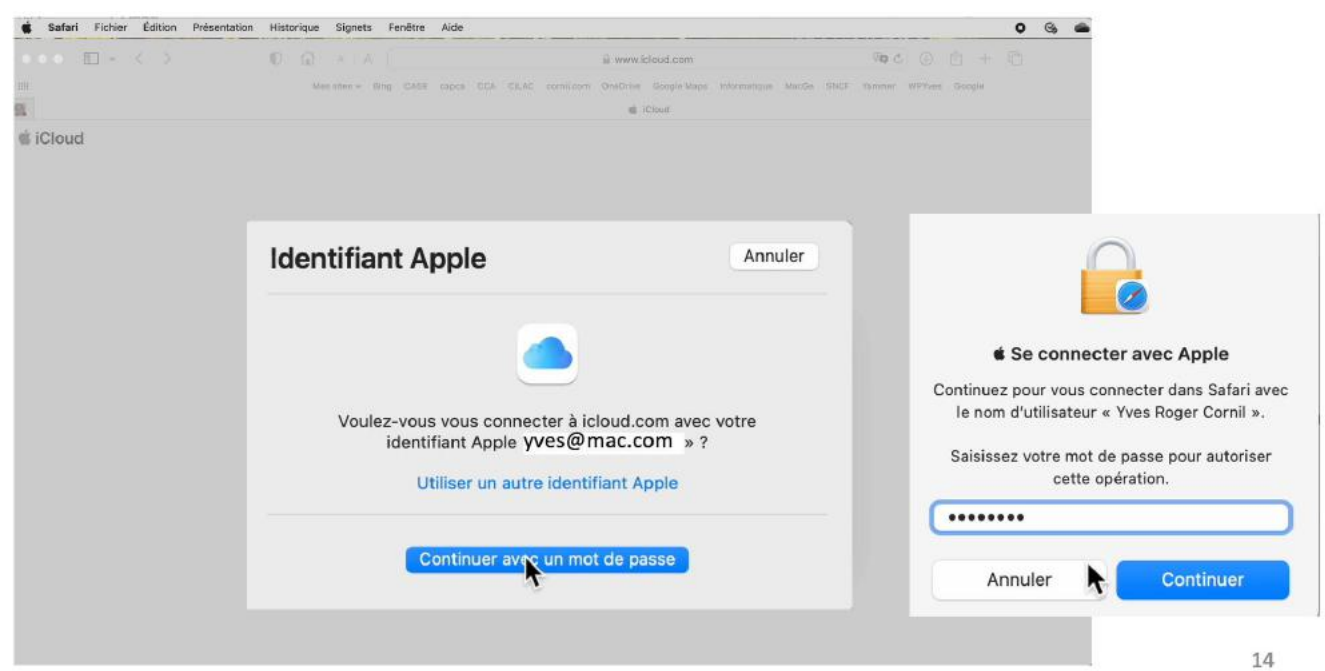

Yves s'était déjà connecté à son compte iCloud; il saisit le code de son Mac.

L'identifiant Apple du Mac est proposé; il est possible d'utiliser un autre compte.

• Saisie de l'identifiant du compte Apple puis saisie du mot de passe du Mac.

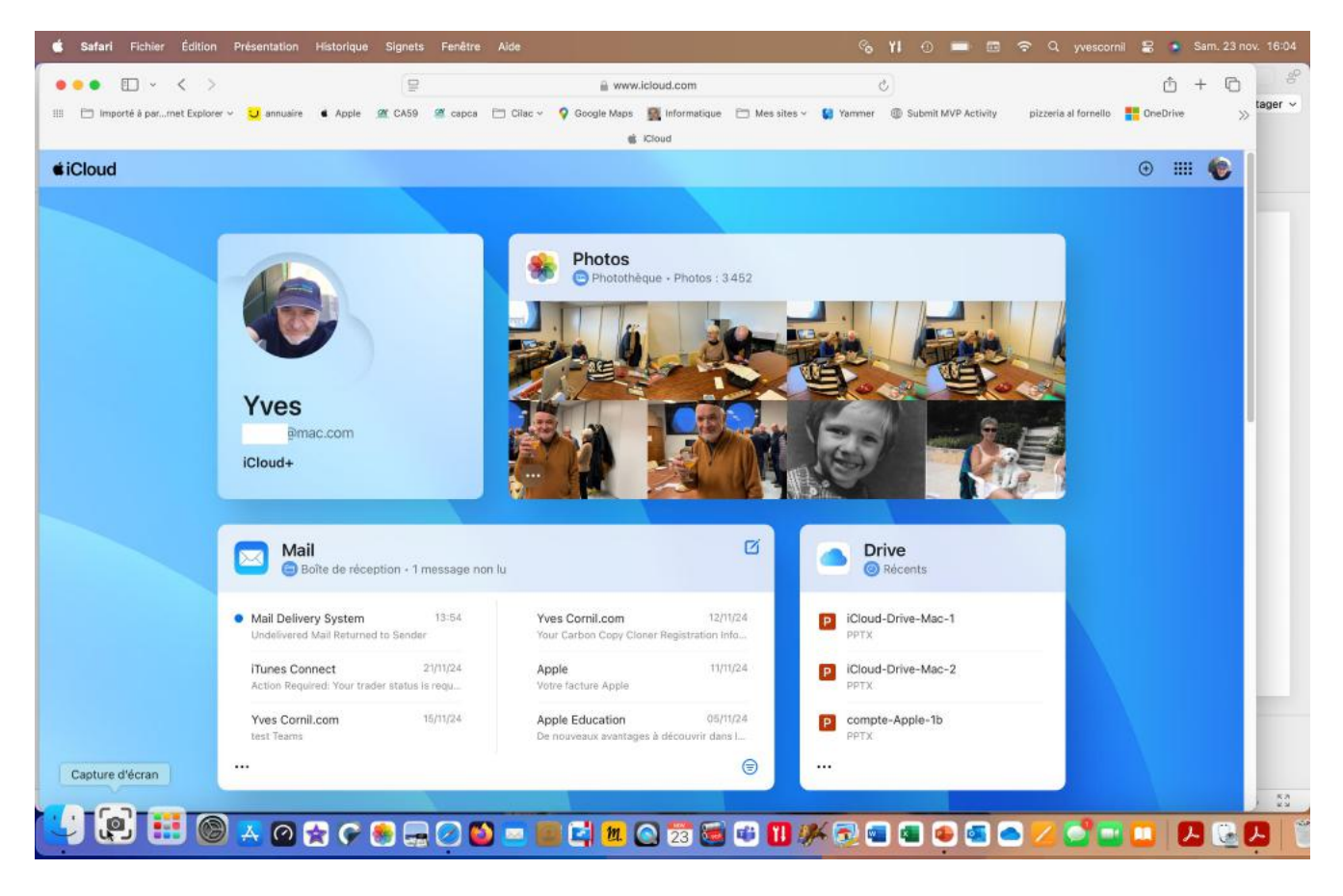

Vue du compte iCloud.

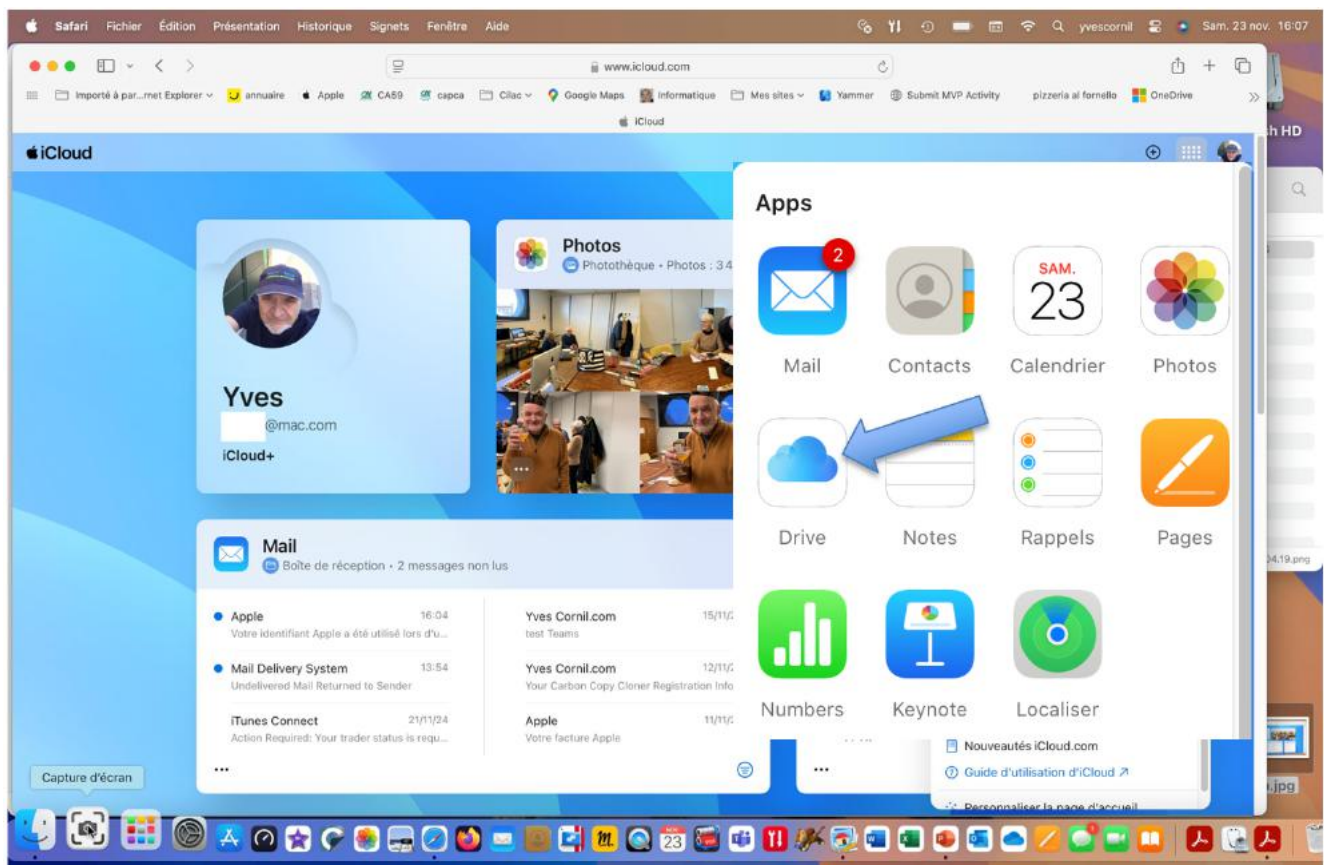

#### **AFFICHAGE DES SERVICES DISPONIBLES.**

Pour accéder au contenu d'iCloud Drive, cliquez sur Drive.

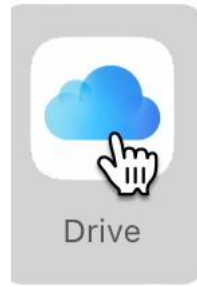

#### **ICLOUD DRIVE, POUR QUOI FAIRE ?**

Stocker et partager des données (images, vidéos, documents iWork, documents Microsoft Office, etc.) :

- accessibles depuis plusieurs applications et depuis plusieurs appareils (macOS, iOS, Windows).

L'accès aux données peut se faire directement (par ouvrir et enregistrer) sur iCloud Drive ou indirectement (en passant par un stockage intermédiaire, dossier téléchargement, par exemple).

Accès directs

depuis les app. iWork sur macOS et iOS depuis les app. Microsoft Office sur iOS.

iCloud Drive permet le partage de documents et le travail en commun sur des documents iWork (comme sur OneDrive pour les applications Office).

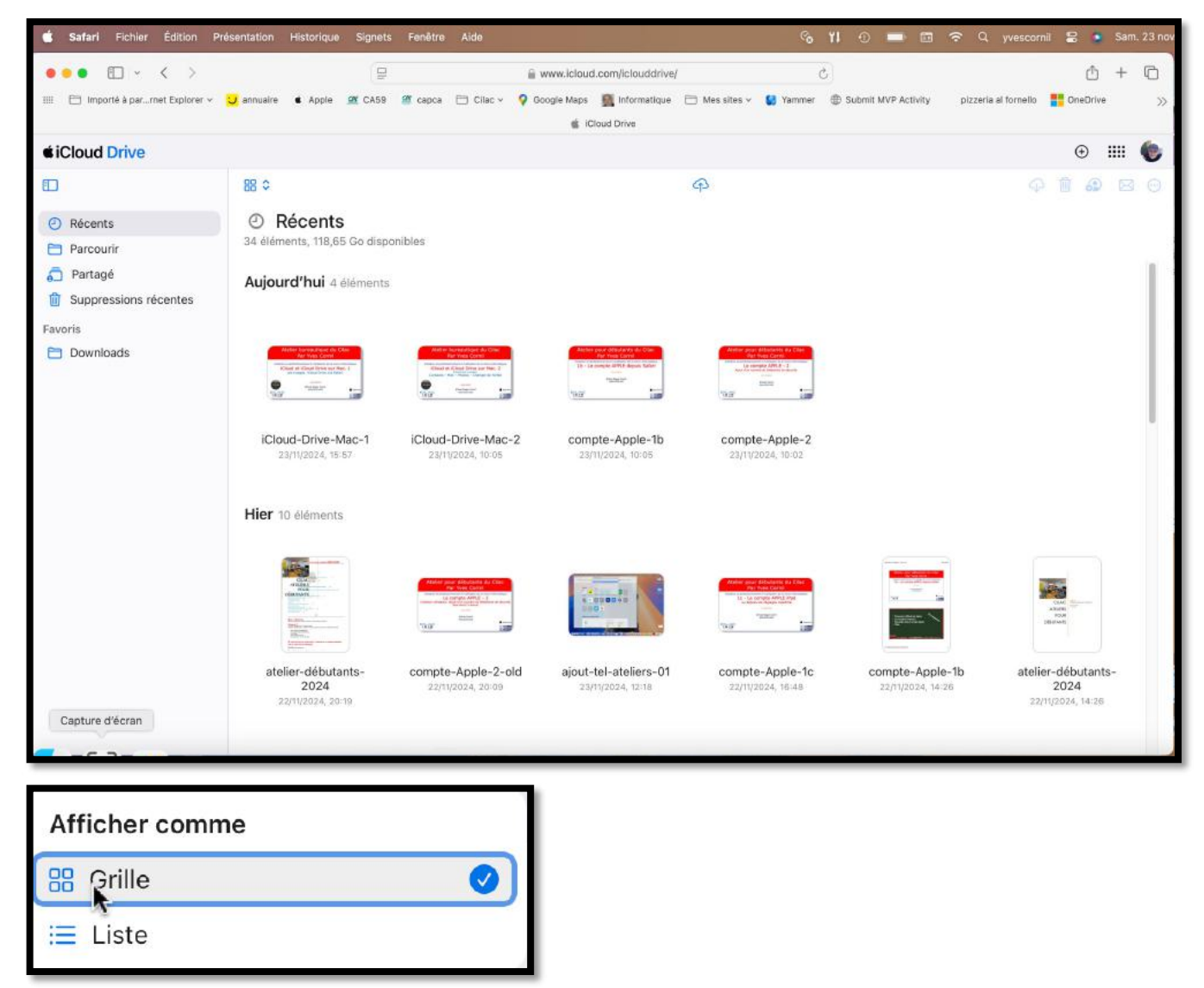

Ici affichage de récents en mode grille.

| <b>é Safari</b> Fichier Édition Pr                  | ésentation Historique Signets Fenêtre                                                                               | Aide                                                                                                    |                                                            | • % YI • 📼 📼                                                                     | 🗢 Q yvescornil 📰 💿 Sam. 23 nov. 16:44             |
|-----------------------------------------------------|----------------------------------------------------------------------------------------------------|----------------------------------------------------------------------------------------------------|------------------------------------------------------------|----------------------------------------------------------------------------------|---------------------------------------------------|
| ● ● ● ● · < ><br>III → Importé à par…met Explorer ~ | 🖵 🚽 annuaire 🔹 Apple 🕿 CA59 🖉 capca                                                                                 | a www.icloud.<br>⊡ Cilac ∽ ♀ Google Maps and iclo<br>a iclo                                                      | com/iclouddrive/<br>nformatique 📄 Mes sites ~<br>oud Drive | C<br>Submit MVP Activity                                                         | 📩 + 🖒<br>pizzeria al fornello 📑 OneDrive 🍃 Bing 📎 |
| <b><i>iCloud Drive</i></b>                          |                                                                                                    |                                                                                                    |                                                            |                                                                                  | ⊙ III 🌘                                           |
| Récents                                             | ≅ ≎ O Nécents<br>34 éléments, 118,65 Go disponibles                                                                 |                                                                                                    | ዋ                                                          |                                                                                  | 4 1 4 2 6                                         |
| Parcounr Partagé Suppressions récentes Favoris      | Nom<br>Aujourd'hui 4 éléments                                                                                       | Туре                                                                                                    | Taille                                                     | Date                                                                             | Partagé                                           |
| Downloads                                           | <ul> <li>iCloud-Drive-Mac-1</li> <li>iCloud-Drive-Mac-2</li> <li>compte-Apple-1b</li> <li>compte-Apple-2</li> </ul> | Présentation Open XML d'O<br>Présentation Open XML d'O<br>Présentation Open XML d'O<br>Présentation Open XML d'O | 131,6 Mo<br>23 Mo<br>209,2 Mo<br>71,3 Mo                   | 23/11/2024, 16:41<br>23/11/2024, 10:05<br>23/11/2024, 10:05<br>23/11/2024, 10:02 |                                                   |
|                                                     | Hier 10 éléments                                                                                                    | Document de traitement de<br>Présentation Open XML d'O                                                           | 907 ko<br>65,2 Mo                                          | 22/11/2024, 20:19                                                                |                                                   |
|                                                     | ajout-tel-ateliers-01                                                                                               | Vidéo QuickTime                                                                                                  | 321,4 Mo                                                   | 23/11/2024, 12:18                                                                |                                                   |
|                                                     | <ul> <li>compte-Apple-1c</li> <li>compte-Apple-1b</li> </ul>                                                        | Présentation Open XML d'O<br>Portable Document Format                                                            | 133 Mo<br>3,6 Mo                                           | 22/11/2024, 16:48<br>22/11/2024, 14:26                                           |                                                   |
|                                                     | atelier-débutants-2024                                                                                              | Portable Document Format                                                                                         | 1,1 Mo                                                     | 22/11/2024, 14:26                                                                |                                                   |
|                                                     | = compte Apple-1a                                                                                                   | Projection Open XML (TO                                                                                          | 221.5 Ma                                                   | 22H1/2024_14/18                                                                  |                                                   |

Affichage en mode liste.

| 🔹 Safari Fichier Édition Pri       | ésentation His | torique Signets F          | enêtre Alde     |                 |                  |               | • %    | YI o 📼 🖾            |                      | nil 😫 🤚 S | iam. 23 nov | 16:44  |
|------------------------------------|----------------|----------------------------|-----------------|-----------------|------------------|---------------|--------|---------------------|----------------------|-----------|-------------|--------|
| ••• • • < >                        |                | 9                          |                 | 🔒 www.icl       | loud.com/icloude | lrive/        |        | c                   |                      |           |             | - 0    |
| III 🛅 Importé à par…met Explorer v | U annuaire C   | Apple 🧟 CA59 🗃             | capca 🛅 Cilac v | Google Maps     | M Informatique   | 🗀 Mes sites 🗸 | Vammer | Submit MVP Activity | pizzeria al fornello | OneDrive  | b Bing      | *      |
| <b>d</b> iCloud Drive              |                |                            |                 |                 |                  |               |        |                     |                      |           | ⊕ III       |        |
| 0                                  | :≡ ≎           |                            |                 |                 |                  | P 🗗           |        |                     |                      |           | @ 0         | 9 0    |
| Récents                            |                | oud Drive                  | an an           |                 |                  |               |        |                     |                      |           | pa          | ar nom |
| Parcourir                          | Nor            | , 116,00 G0 disponibi<br>m | Type            |                 | Taille           |               | 1      | )ate                | Partané              |           |             |        |
| Parta§¥                            |                | <b>0</b> -                 | type            |                 | indine.          |               |        |                     | e u urge             |           |             |        |
| Suppressions recentes              | T 🖬            | VX en cours                | Dossier         |                 | 55               |               |        |                     |                      |           |             | . 1.   |
| Favoris                            | ate ate        | lier-Teams-New-2           | 2024 Dossier    |                 | ***              |               |        |                     |                      |           |             |        |
|                                    | 盲 caj          | ptures MBPM4               | Dossier         |                 |                  |               |        |                     |                      |           |             |        |
|                                    | 🖛 Cili         | ac-réunion-2024-           | 04 Portable I   | Document Format | { 5,1 Mo         |               | 22     | /5/2024, 08:36      |                      |           |             |        |
|                                    | 📄 De           | sktop                      | Dossier         |                 |                  |               |        |                     |                      |           |             |        |
|                                    | 들 Do           | cuments                    | Dossier         |                 | 88               |               |        |                     |                      |           |             |        |
|                                    | 🖿 Do           | ssier partagé              | Dossier         |                 | 22.0             |               |        |                     |                      |           |             |        |
|                                    | 📄 Do           | wnloads                    | Dossier         |                 | - 11             |               |        |                     |                      |           |             |        |
|                                    | Ely            | sée-AG2024                 | Dossier         |                 |                  |               |        |                     |                      |           |             |        |
|                                    | a exc          | cel365-Michel-Ma           | artin Dossier   |                 | 22               |               |        |                     |                      |           |             |        |
|                                    | 盲 ficl         | hes-pratiques              | Dossier         |                 | -                |               |        |                     |                      |           |             |        |
|                                    | 📄 Filr         | ns-DVD                     | Dossier         |                 | 57               |               |        |                     |                      |           |             |        |
|                                    | 盲 For          | nds                        | Dossier         |                 |                  |               |        |                     |                      |           |             |        |
|                                    | (E) (D)        | modile.                    |                 |                 |                  |               |        |                     |                      |           |             |        |

Parcourir affiche le contenu d'iCloud Drive.

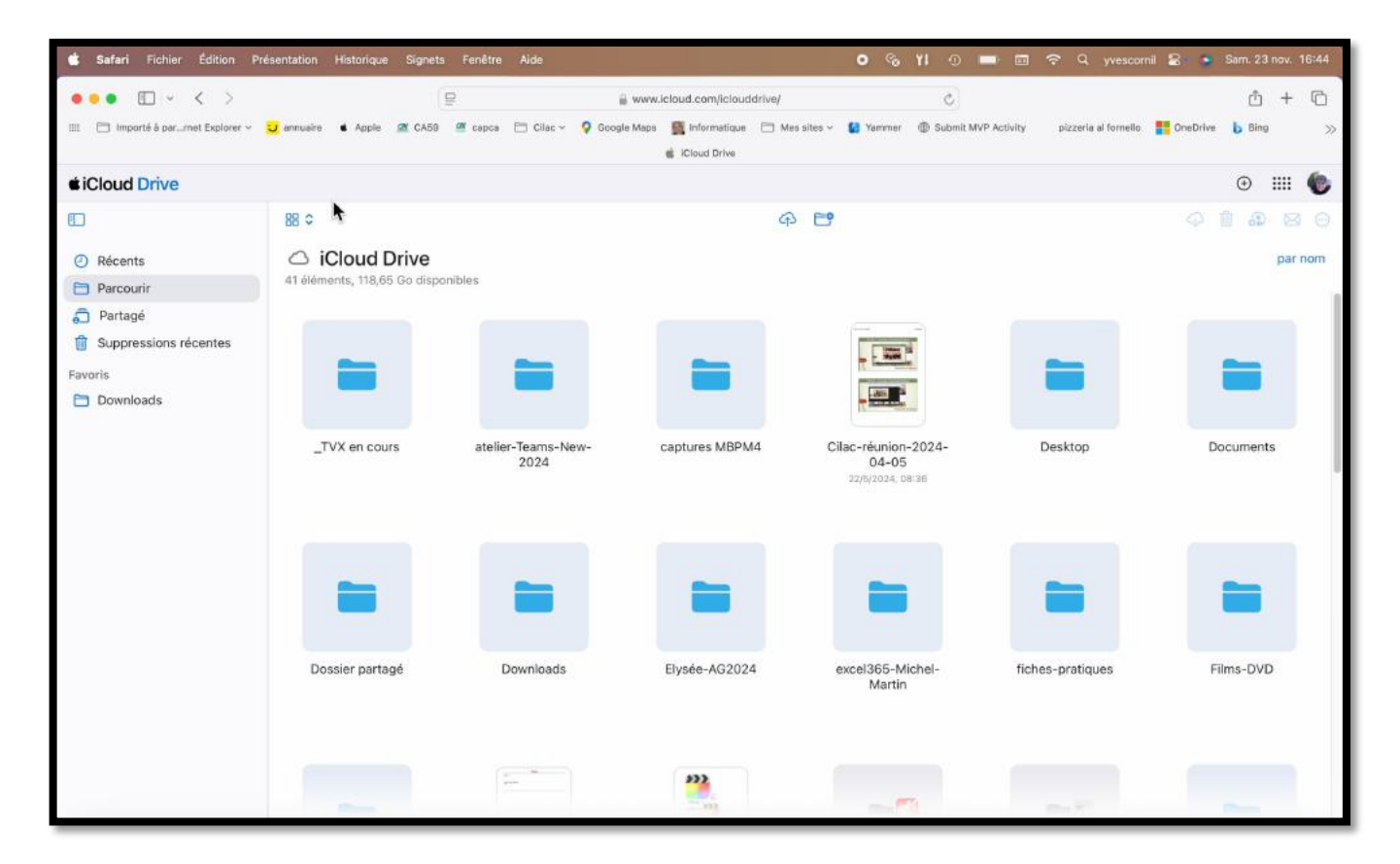

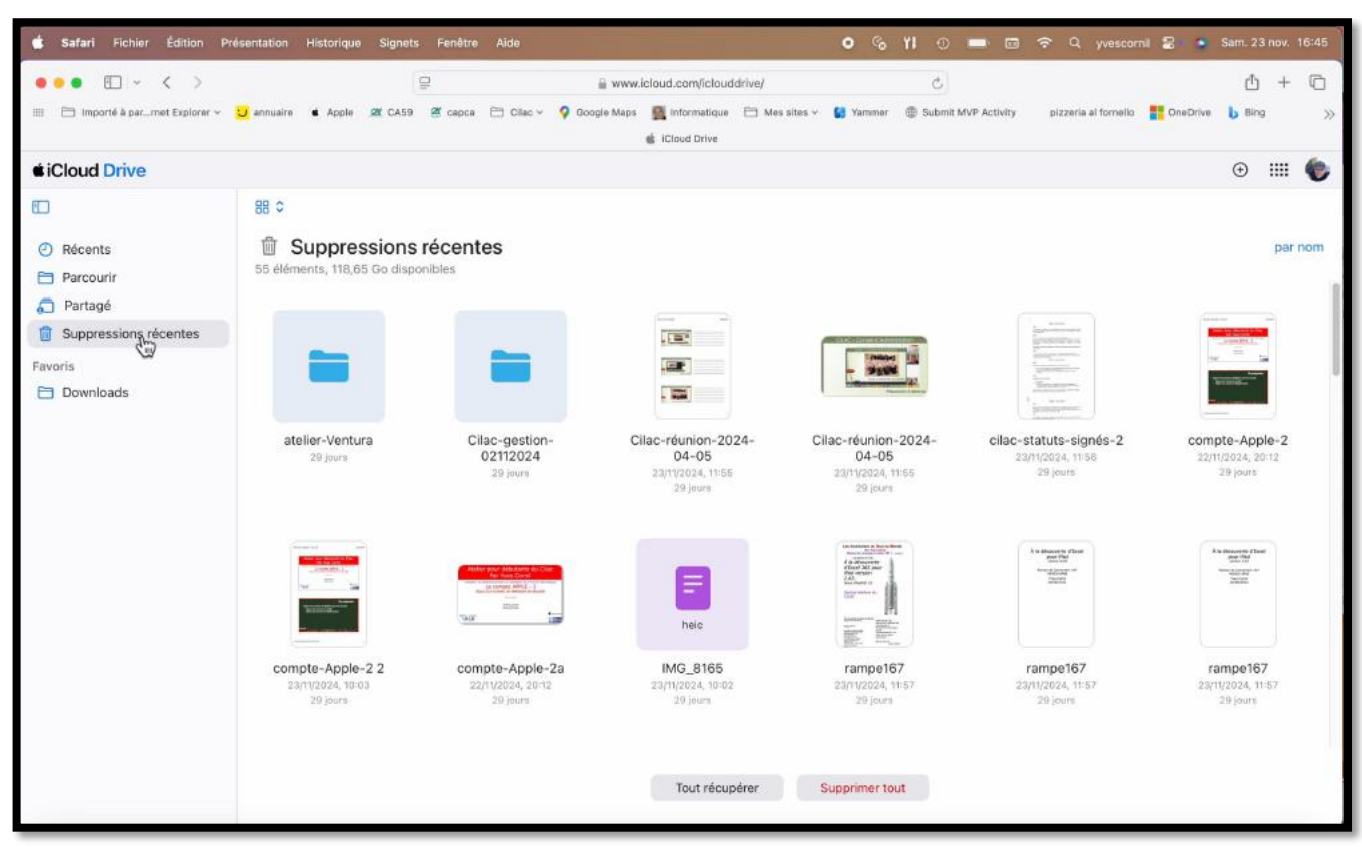

Suppressions récentes.

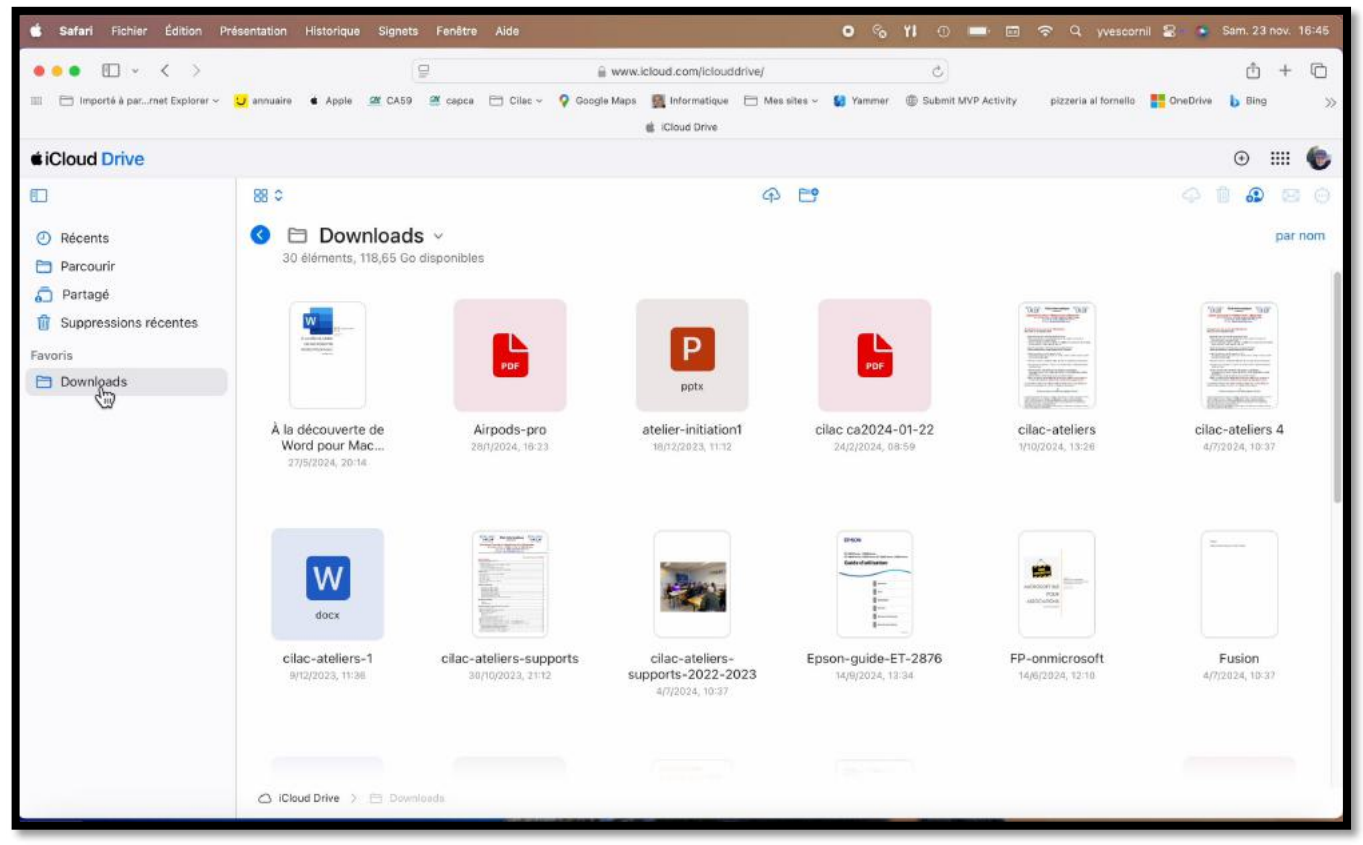

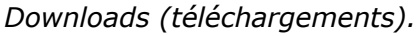

| Safari Fichier Édition Pré         | sentation Historique S                | ignets Fenêtre Aide        |                              | ୦ % ୪୮ ୦                                         | 🔲 🖬 🗢 Q, yvesco                      | ornil 😫 🔹 Sam. 23 nov. 16:45 |
|------------------------------------|---------------------------------------|----------------------------|------------------------------|--------------------------------------------------|--------------------------------------|------------------------------|
| ••• • • • •                        |                                       | 9                          | 🔒 www.icloud.com/iclouddr    | ive/ C                                           |                                      | ₫ + ©                        |
| 📰 🛅 Importé à par…met Explorer ~ 🚦 | 🜙 annuaire 📽 Apple 🎯                  | CA59 🦉 capca 🗁 Cilac ~ 💡   | Google Maps 📓 Informatique ( | 🗂 Mes sites ~ 😫 Yammer 🛞 Submi                   | it MVP Activity pizzeria al fornelle | a ToneDrive b Bing 🚿         |
| <b><i>iCloud Drive</i></b>         |                                       |                            |                              |                                                  |                                      | • III 🌘                      |
| ED                                 | 88 0                                  |                            |                              | ቀ 🖻                                              |                                      | 4 🖞 🕭 🗟 Θ                    |
| Récents     Parcourir              | iCloud Driv<br>41 éléments, 118,65 Go | <b>/e</b><br>disponibles   |                              |                                                  |                                      | par nom                      |
| 🔂 Partagé                          |                                       |                            |                              |                                                  |                                      |                              |
| 1 Suppressions récentes            | _                                     | _                          | -                            |                                                  |                                      | _                            |
| Favoris                            | •                                     |                            |                              |                                                  |                                      |                              |
|                                    | _TVX en cours                         | atelier-Teams-New-<br>2024 | captures MBPM4               | Cilac-réunion-2024-<br>04-05<br>22/5/2024, 08:36 | Desktop                              | Documents                    |
|                                    |                                       |                            |                              |                                                  |                                      |                              |
|                                    | Dossier partagé                       | Downloads                  | Elysée-AG2024                | excel365-Michel-<br>Martin                       | fiches-pratiques                     | Films-DVD                    |
|                                    | -                                     |                            | <b>***</b>                   |                                                  | 11. V                                |                              |

Ouverture du dossier \_TVX en cours.

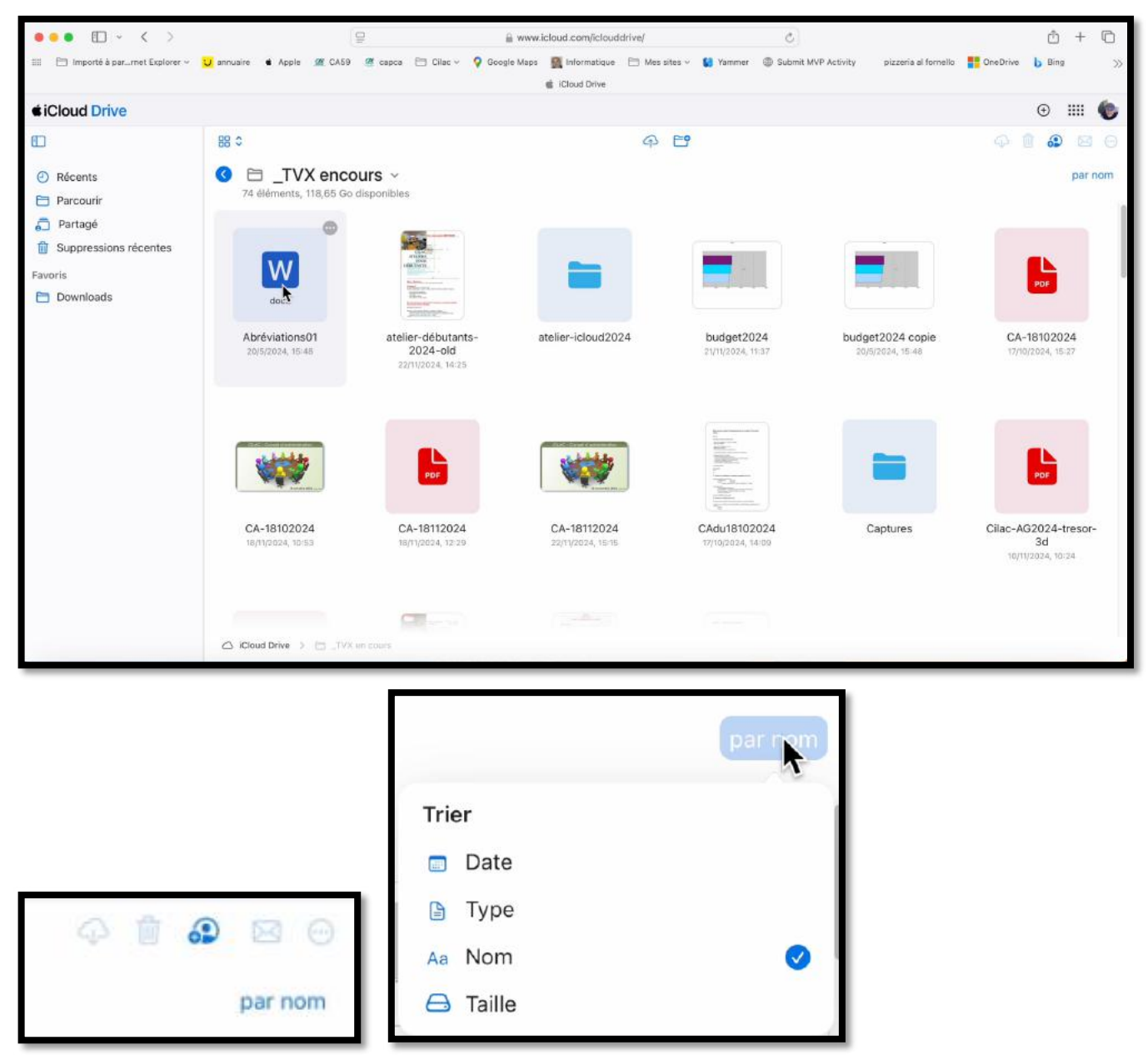

L'affichage des dossiers et fichiers peut se faire par date, type, nom ou taille.

# **CRÉER UN DOSSIER DANS ICLOUD DRIVE.**

| ••• • < >                                                                                      |                                    | <b>P</b>                                            | a www.icloud.com/icloud    | drive/                   | Ċ                                |                                  |                | Ô                      | +     | C  |
|------------------------------------------------------------------------------------------------|------------------------------------|-----------------------------------------------------|----------------------------|--------------------------|----------------------------------|----------------------------------|----------------|------------------------|-------|----|
| Importé à par…met Explorer ~                                                                   | 🜙 annuaire 🔹 Apple 🖉 CAE           | ið 🖉 capca 🗁 Cilac - 🍕                              | Google Maps 📓 Informatique | 🛅 Mes sites 🗸 🚺 Yamme    | r            Submit MVP Activity | pizzeria al fornello             | OneDrive       | b Bing                 |       | >> |
| <i>iCloud</i> Drive                                                                            |                                    |                                                     |                            |                          |                                  |                                  |                | • I                    |       | ۲  |
| <ul> <li>Récents</li> <li>Parcourir</li> <li>Partagé</li> <li>Suppressions récentes</li> </ul> | 88 0<br>C<br>74 éléments, 118,65 0 | cours ~<br>io disponibles                           |                            |                          |                                  |                                  | <i>\</i>       | 0                      | par n | om |
| Favoris                                                                                        | Abréviations01<br>20/5/2024, 15:48 | atelier-débutants-<br>2024-old<br>22/11/2024, 14/25 | atelier-icloud202          | 24 budget2<br>21/11/2024 | 2024 bud<br>may 20               | get2024 copie<br>0/5/2024, 15:48 | CA-1<br>17/10/ | 1810202<br>12024, 15:2 | 4     |    |
|                                                                                                | CA-18102024                        | Ppr<br>CA-18112024<br>1811/2024, 1229               | CA-18112024                |                          | 14:09                            | Captures                         | Cilac-AG       | 2024-tr<br>3d          | esor- |    |
|                                                                                                | Cloud Drive >                      | (X en cours                                         |                            |                          |                                  |                                  | עדיוסר         | 2024, 10:2             | 4     |    |

Pour créer un nouveau dossier, cliquez sur l'outil

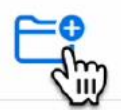

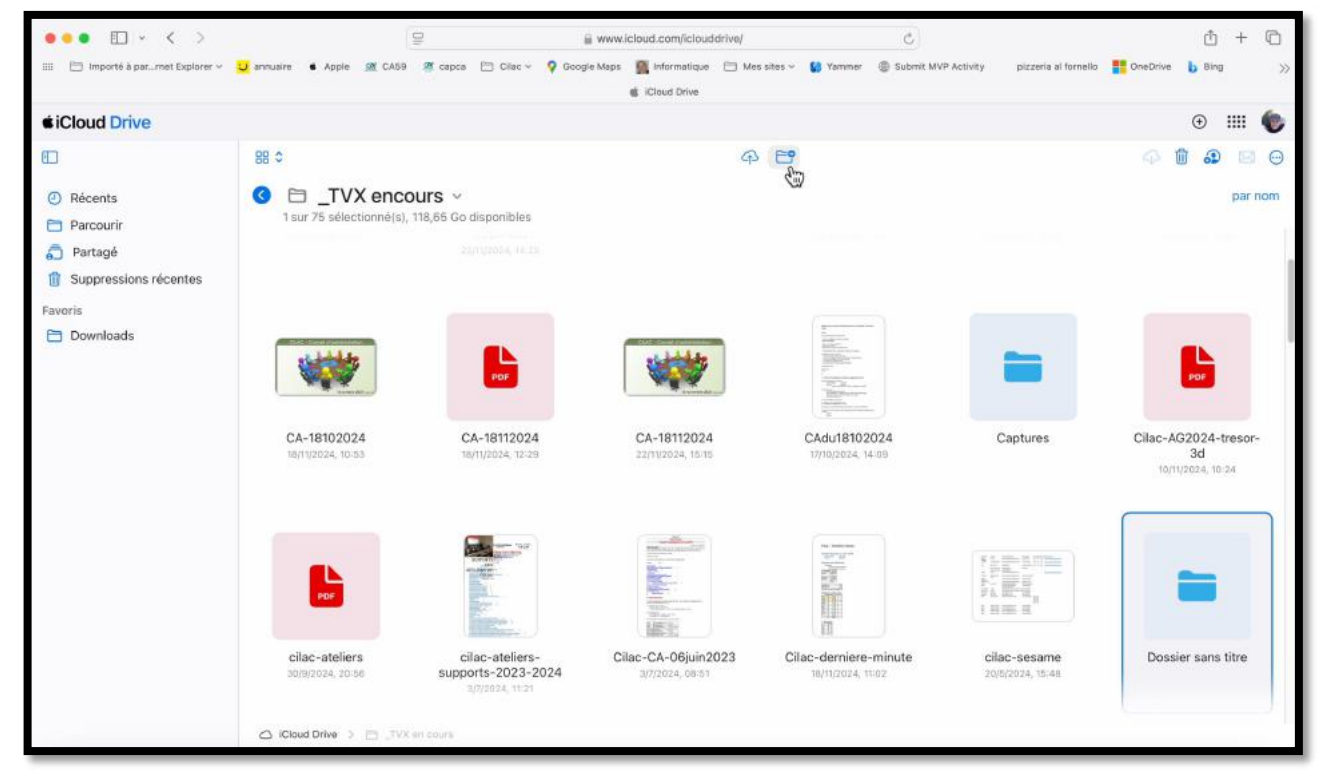

Un dossier nommé « nouveau dossier » sera créé ; renommez-le.

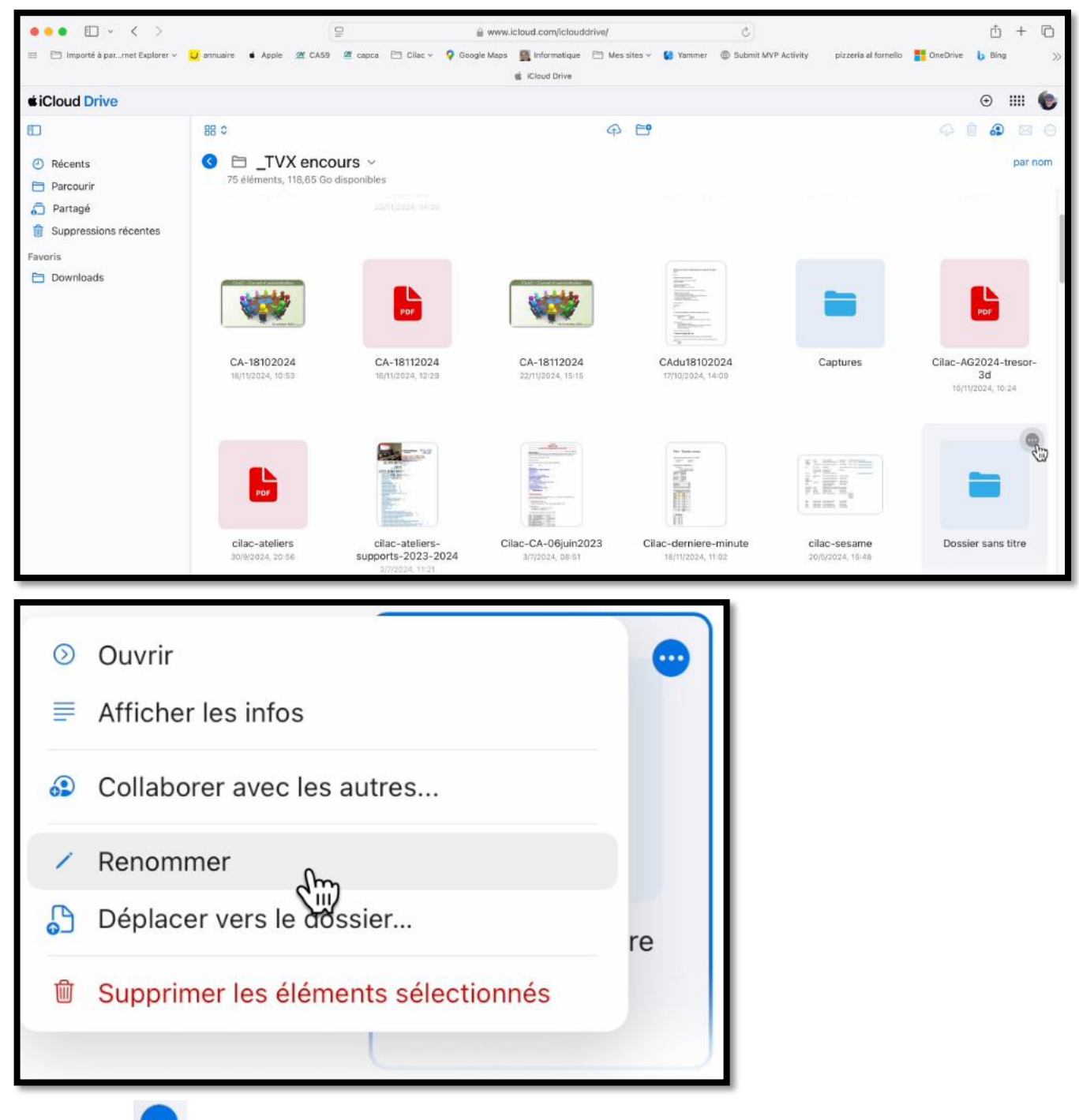

Cliquez sur 😶, puis sur **renommer**.

**Astuce** : « \_TVX en cours » commence par un souligné (underscore) pour être dans les premiers par ordre alphabétique.

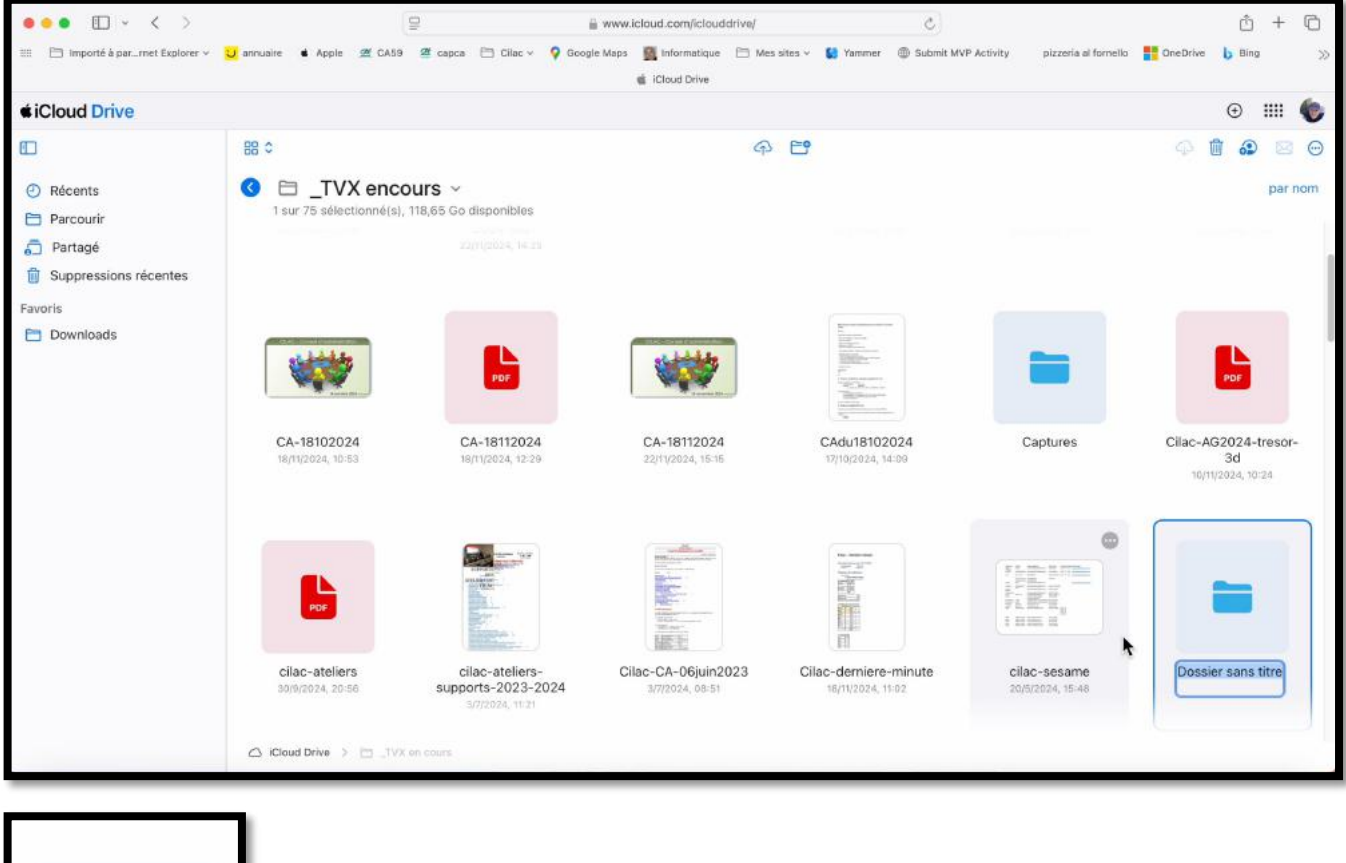

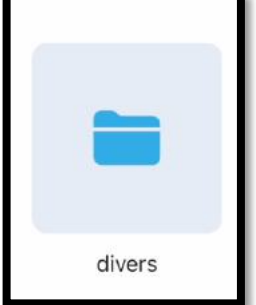

Le nom du dossier créé sera « divers ».

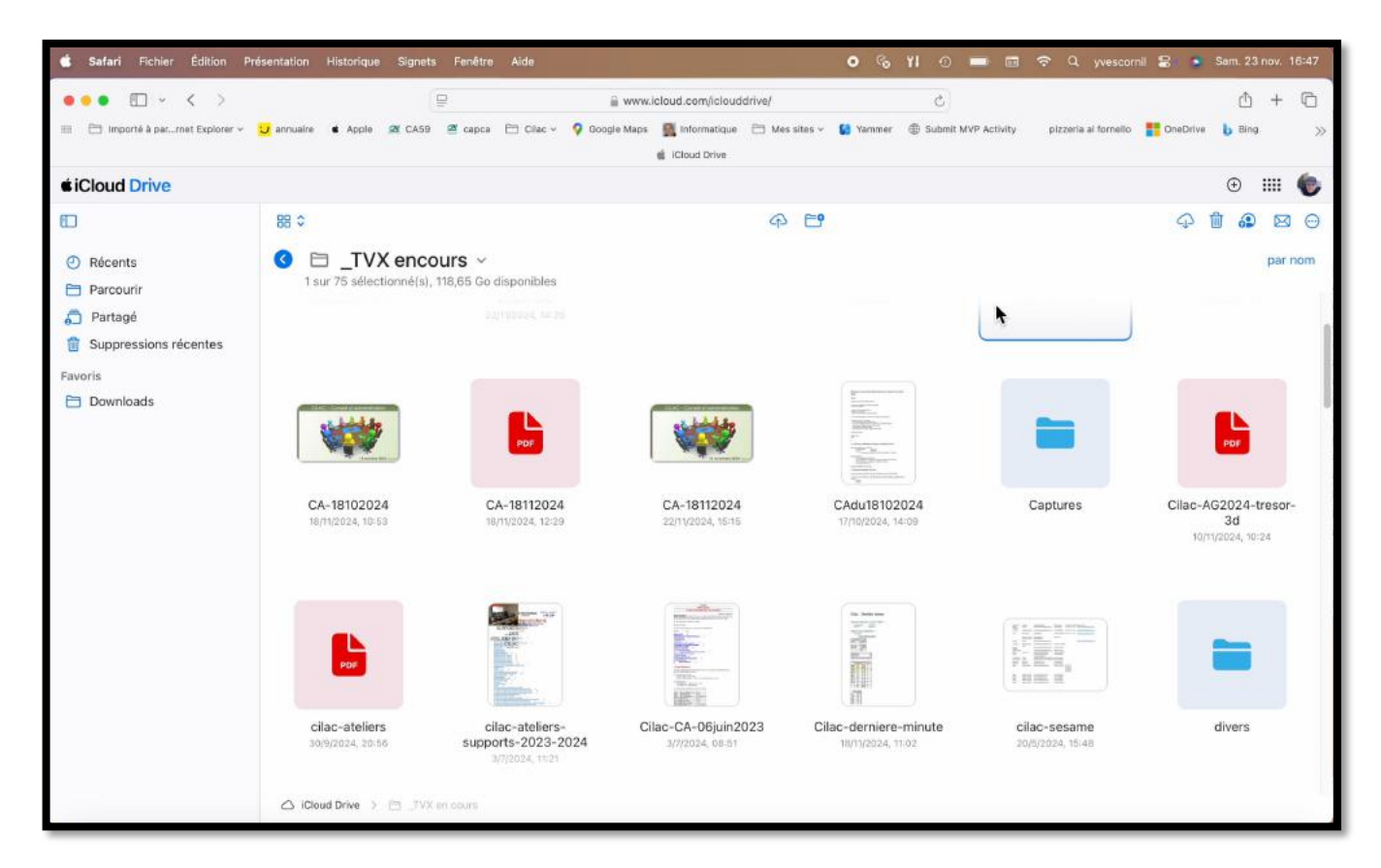

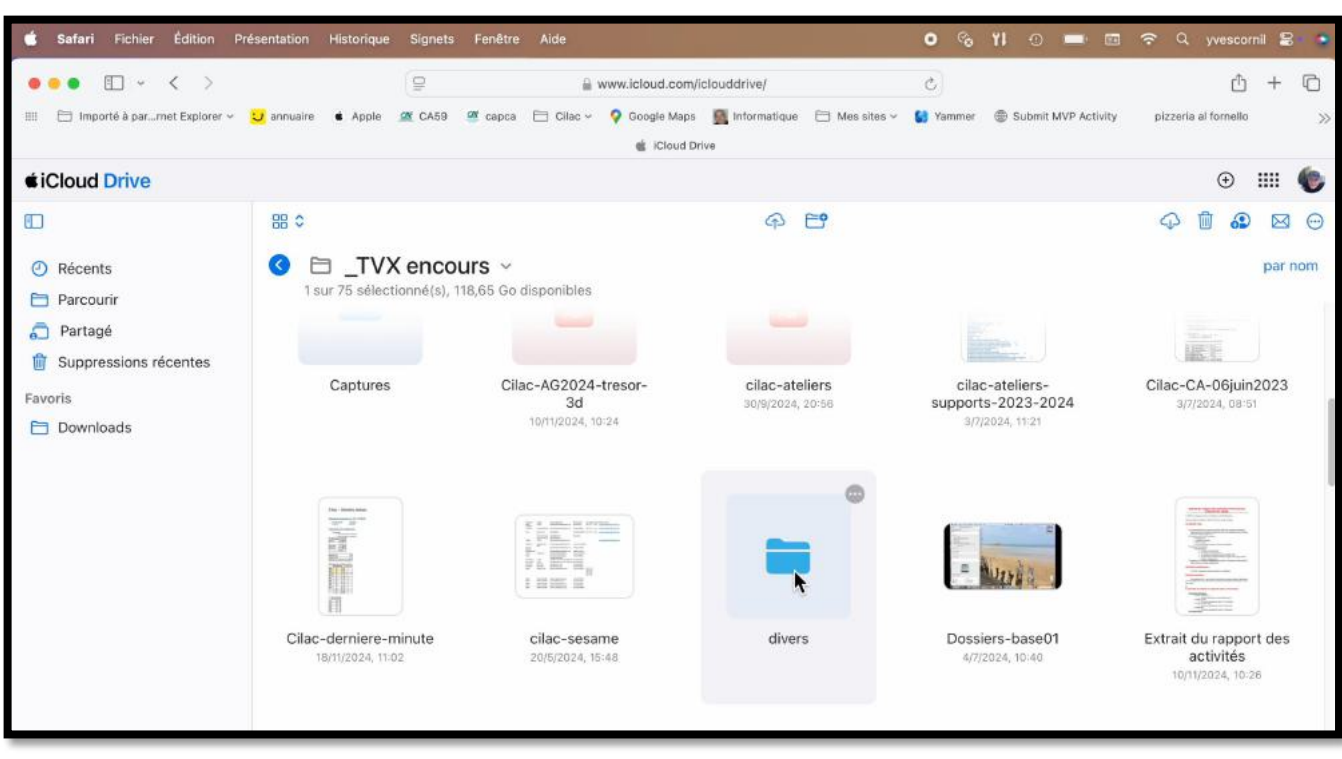

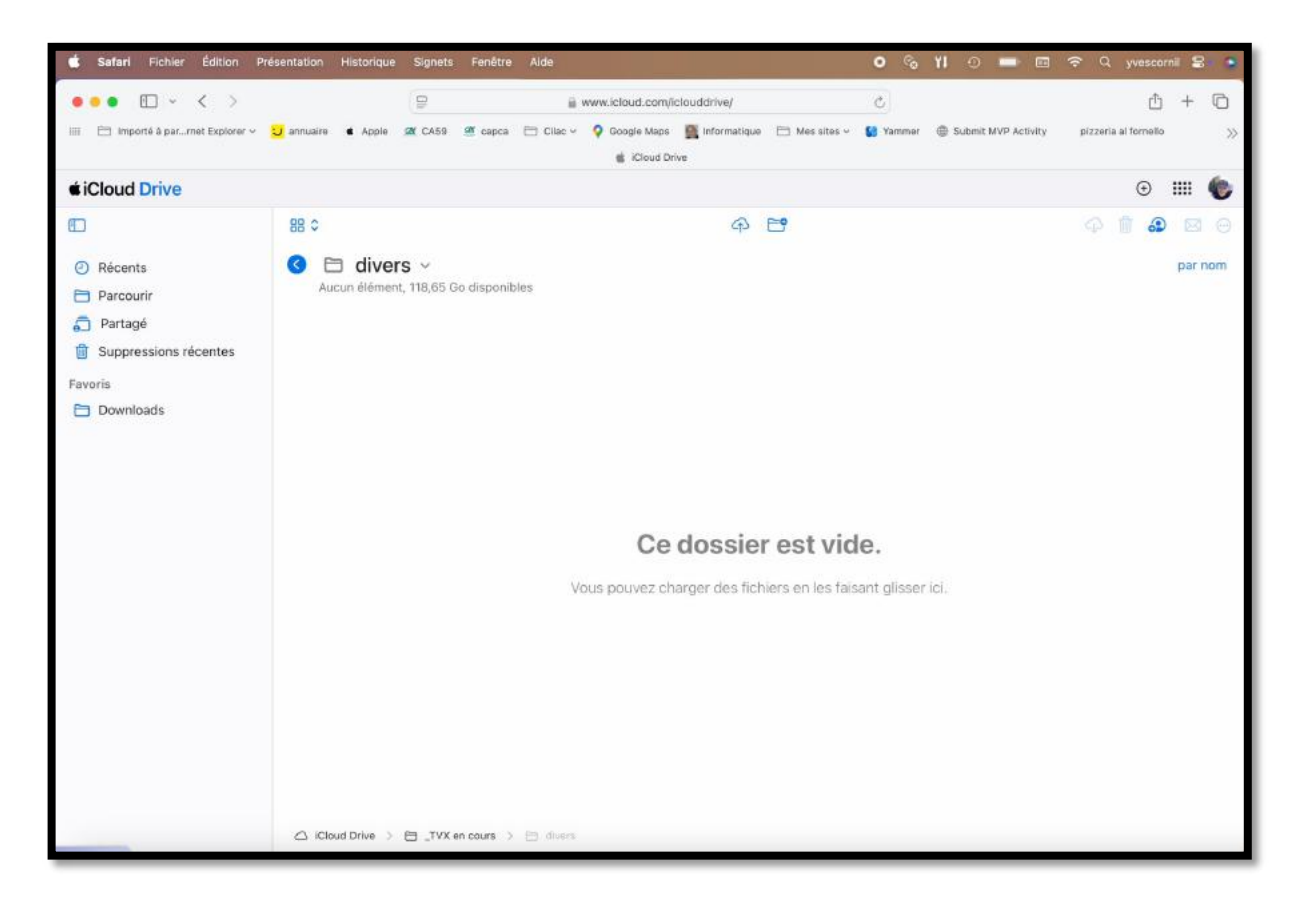

Le dossier divers est vide.

#### **TRANSFERT D'UN FICHIER.**

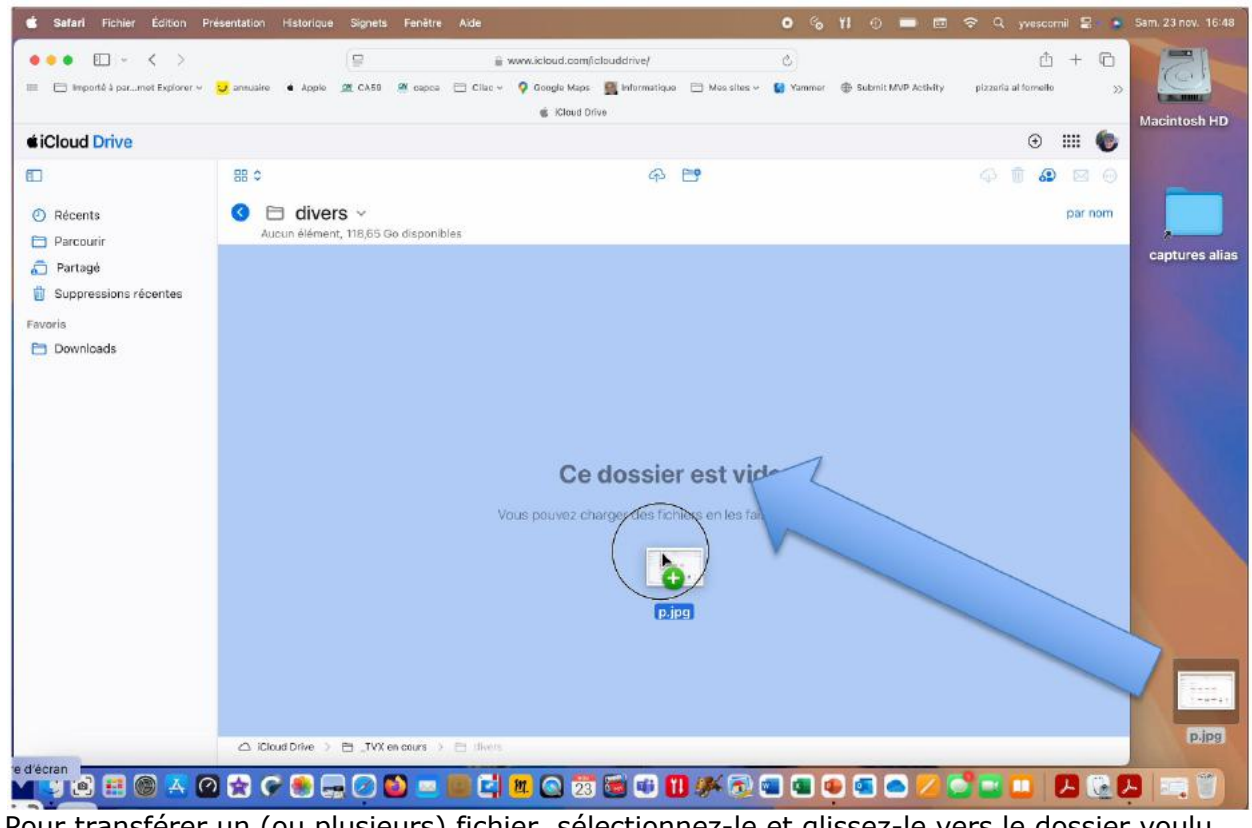

Pour transférer un (ou plusieurs) fichier, sélectionnez-le et glissez-le vers le dossier voulu. Ici le fichier p.jpg est glissé vers le dossier divers.

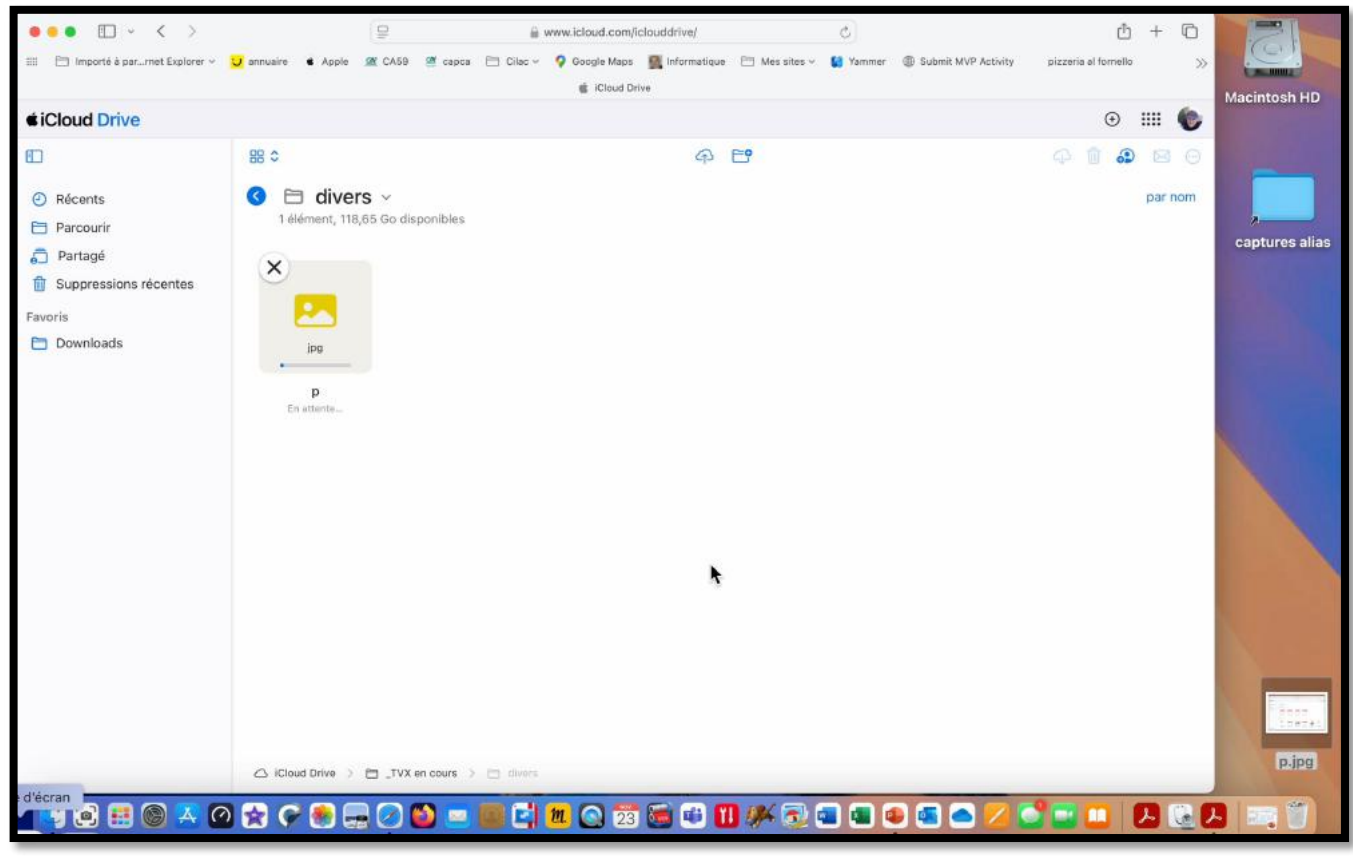

Le fichier p.jpg est dans le dossier « divers ».

#### **P**AS D'AJOUT DE DOSSIER.

| Finder Fichier Édition F                                   | Présentation Aller Fer        | être Aide                    |                                                         | 0 % YI 0 📼 🖻 :                                                                      | 🗢 🔍 yvescarnil 😫 🔹 Sem. 23 nov. 16:49                                     |
|------------------------------------------------------------|-------------------------------|------------------------------|---------------------------------------------------------|-------------------------------------------------------------------------------------|---------------------------------------------------------------------------|
| 000 [] - < >                                               |                               | 9 8                          | www.icloud.com/iclouddrive/                             | Ċ.                                                                                  |                                                                           |
| 🗄 📄 Importé à par…met Explorer                             | U annuaire & Apple            | ill CA59 ill capca 🛅 Cliac - | 9 Google Maps Informatique III Mes sites                | <ul> <li>Vammer</li></ul>                                                           | $\sim$                                                                    |
| Cloud Drive                                                |                               |                              |                                                         |                                                                                     |                                                                           |
| 0                                                          | 88 0                          |                              | P 🖻                                                     |                                                                                     | Le chargement de dossiers sur                                             |
| <ul> <li>Récents</li> <li>Parcourir</li> </ul>             | C 🗇 diver                     | S ↔<br>35 Go disponibles     |                                                         |                                                                                     | iCloud Drive n'est pas pris en charge.                                    |
| <ul> <li>Partagé</li> <li>Suppressions récentes</li> </ul> |                               |                              | •••                                                     | < > atelier-Ventura                                                                 | Seuls des fichiers peuvent être chargés à l'aide de votre navigateur web. |
| Favoris<br>🛅 Downloads                                     | 120211                        |                              | Pavoria<br>② Récents<br>(?) AirDrop                     | PP365.pptx<br>Présentation1.gif                                                     | ОК                                                                        |
|                                                            | <b>p</b><br>23/11/2024, 18-48 | <                            | Applications                                            | rampe186 copie.pdf     Ventura-0.pptx     Ventura-01.pdf     Ventura-01.pptx        | 17/12/2023 16:41<br>07/03/2024 10:40<br>07/03/2024 10:40                  |
|                                                            |                               |                              | Captures                                                | Ventura-02.pdf  Ventura-03  Ventura-03.pdf                                          | 13/04/2024 17:20<br>29/05/2023 14:37<br>16/09/2022 14:36                  |
|                                                            |                               |                              | Parallels                                               | <ul> <li>Ventura-03.pptx</li> <li>Ventura-04.pdf</li> <li>Ventura-04.ppt</li> </ul> | 29/05/2023 14:47                                                          |
|                                                            |                               |                              | <ul> <li>Téléchargements</li> <li>yvescornil</li> </ul> | Tentura-05.ppt                                                                      | faudra créer le dossier                                                   |
|                                                            |                               |                              | IChoud                                                  | Macintosh HD + 🚞 Utilisateurs +                                                     | 🗃 yvessorril » 🛅 Documents » 🚞 atelier-Ventura                            |

Contrairement à Microsoft OneDrive on ne peut pas glisser des dossiers du Mac vers le nuage iCloud Drive; il faudra créer les dossiers puis glisser-déposer (ou charger) des fichiers.

#### **CRÉATION D'UN SOUS-DOSSIER.**

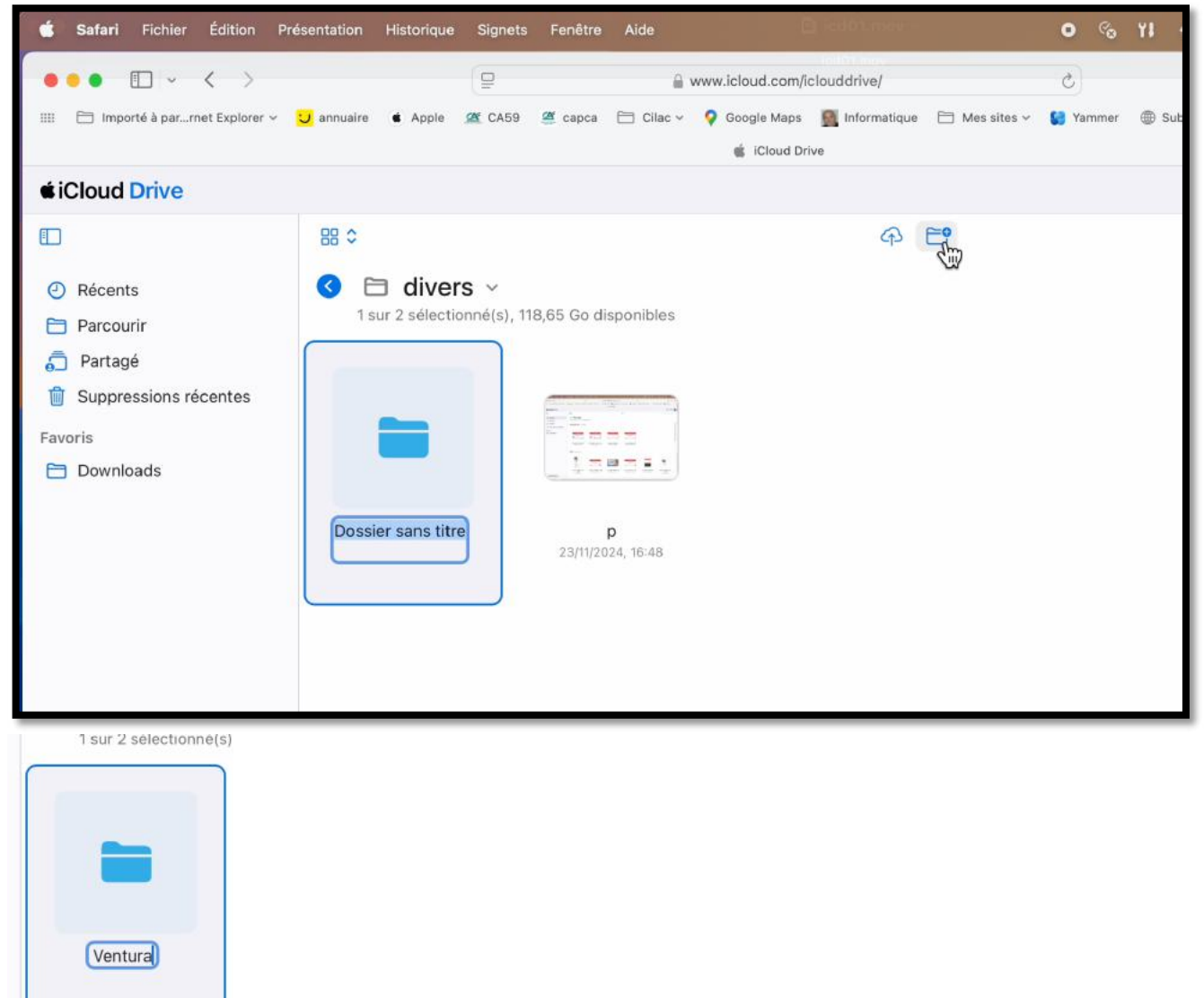

#### Création d'un dossier nommé « Ventura ».

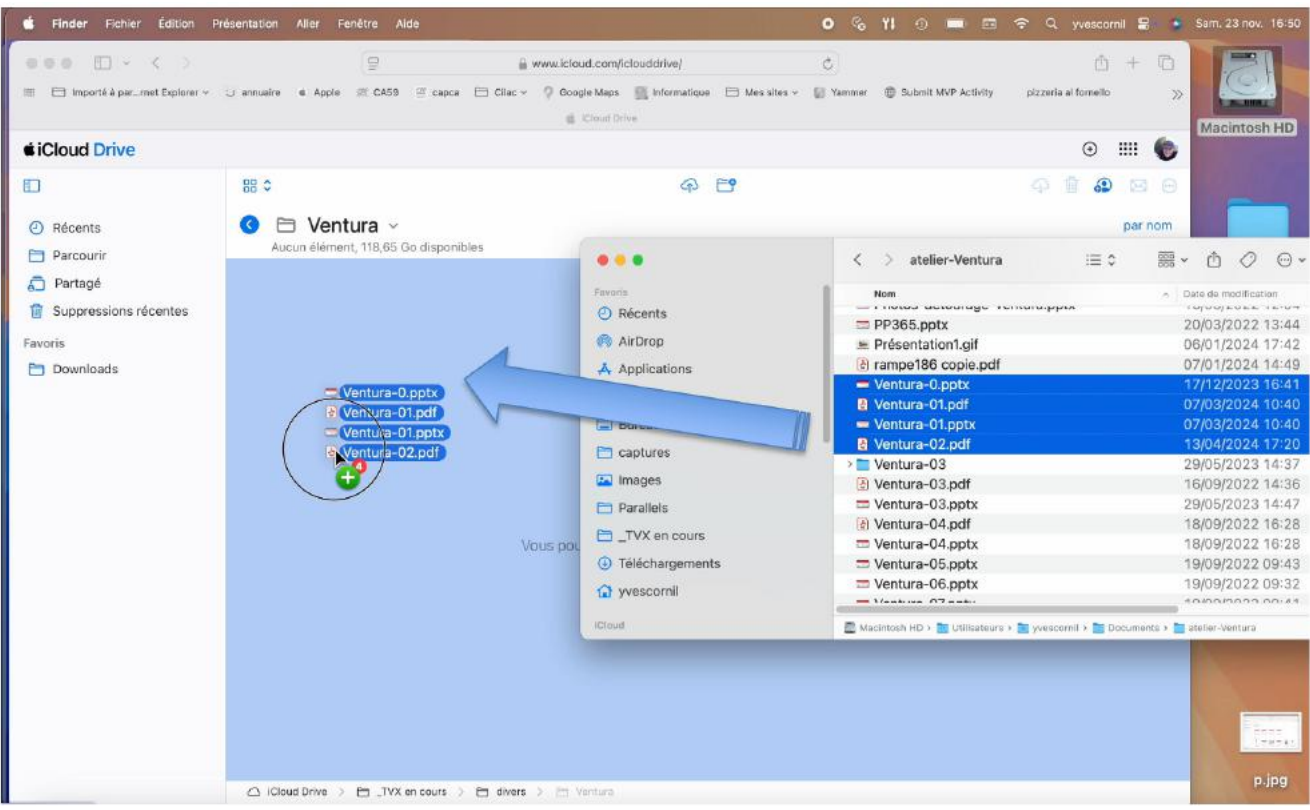

Maintenant on glisse 4 fichiers du Mac vers le nuage, dossier « Ventura ».

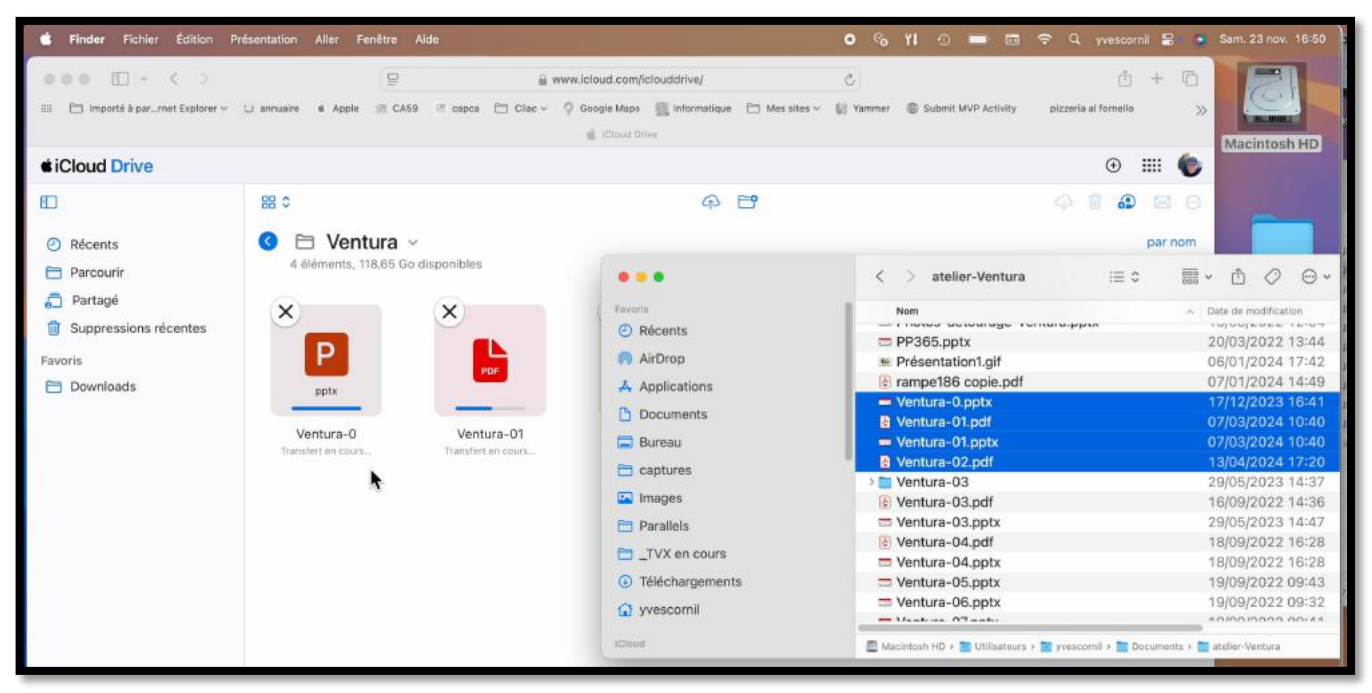

Les fichiers sot en cours de téléchargement dans le dossier « Ventura ».

| Safari Fichier Édition F                                                                                                    | résentation Historique        | Signets Fenêtre Aide         | e Djastane                                         | 0 %                             | 11 0 💻 🖾 🗢 Q yvescornit 😫 🔹                  |
|----------------------------------------------------------------------------------------------------|-------------------------------|------------------------------|----------------------------------------------------|---------------------------------|----------------------------------------------|
| •••                                                                                                    |                               | 9                            | a www.icloud.com/iclouddrive/                      | C.                              | ů + D                                        |
| III 📄 Importé à par…rnet Explorer ~                                                                                                | 😈 annuaire 🔹 Apple            | 🕱 CA59 📽 capca 🗎 C           | lac 💡 Google Maps 🛛 Informatiqu<br>di iCloud Drive | e 📋 Mes sites 🗸 🧯 Yammer 👘      | Submit MVP Activity pizzeria al formello >>> |
| Cloud Drive                                                                                                    |                               |                              |                                                    |                                 | • III 🌘                                      |
| <b>(</b> )                                                                                                    | 88 \$                         |                              | ନ                                                  | <b>E</b>                        | 4 🖬 <b>9</b> 🖂 🖯                             |
| <ul> <li>Récents</li> <li>Parcourir</li> <li>Partagé</li> <li>Suppressions récentes</li> <li>Favoris</li> <li>Downloads</li> </ul> | C E Vent<br>4 éléments, 11    | ura ~<br>6,58 Go disponibles | ×<br>P<br>pptx                                     |                                 | par nom                                      |
|                                                                                                    | Ventura-0<br>233112024, 16:50 | Ventura-0<br>zamtodet, ter   | Ventura-01<br>Transfert en cours                   | Ventura-02<br>23/15/2024, 16:80 |                                              |

Vue du dossier « Ventura ».

# **CHARGER DES FICHIERS.**

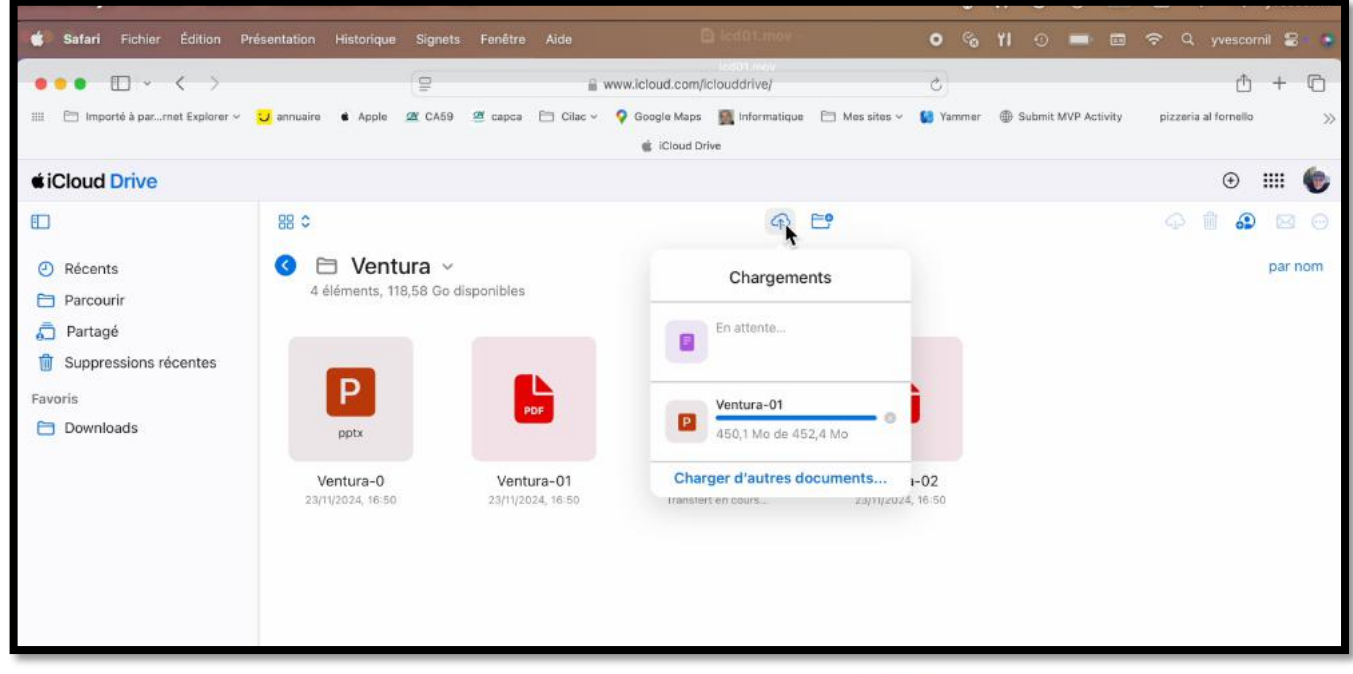

Pour charger des fichiers vous pouvez aussi cliquer sur

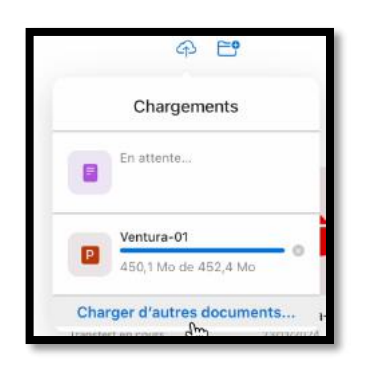

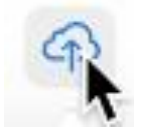

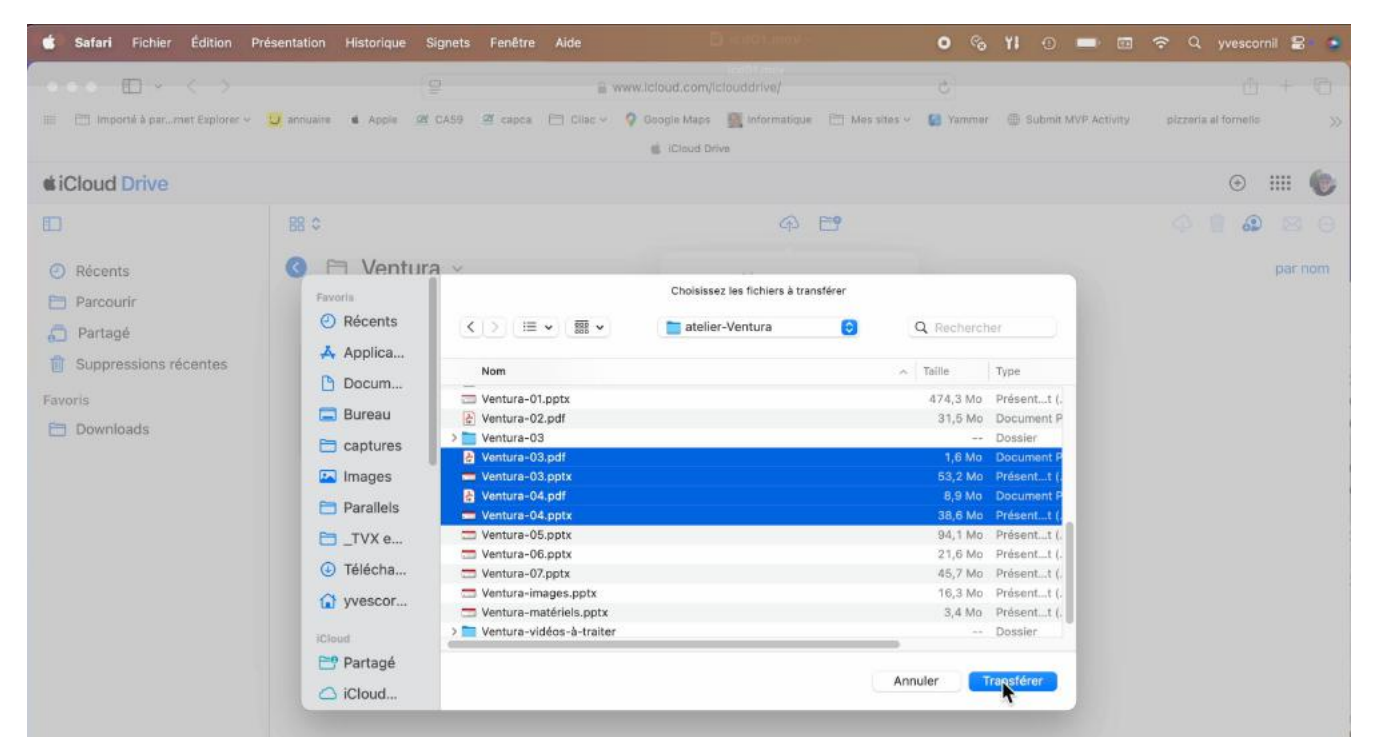

Sélectionnez des fichier depuis un dossier du Mac, puis cliquez sur **transférer**.

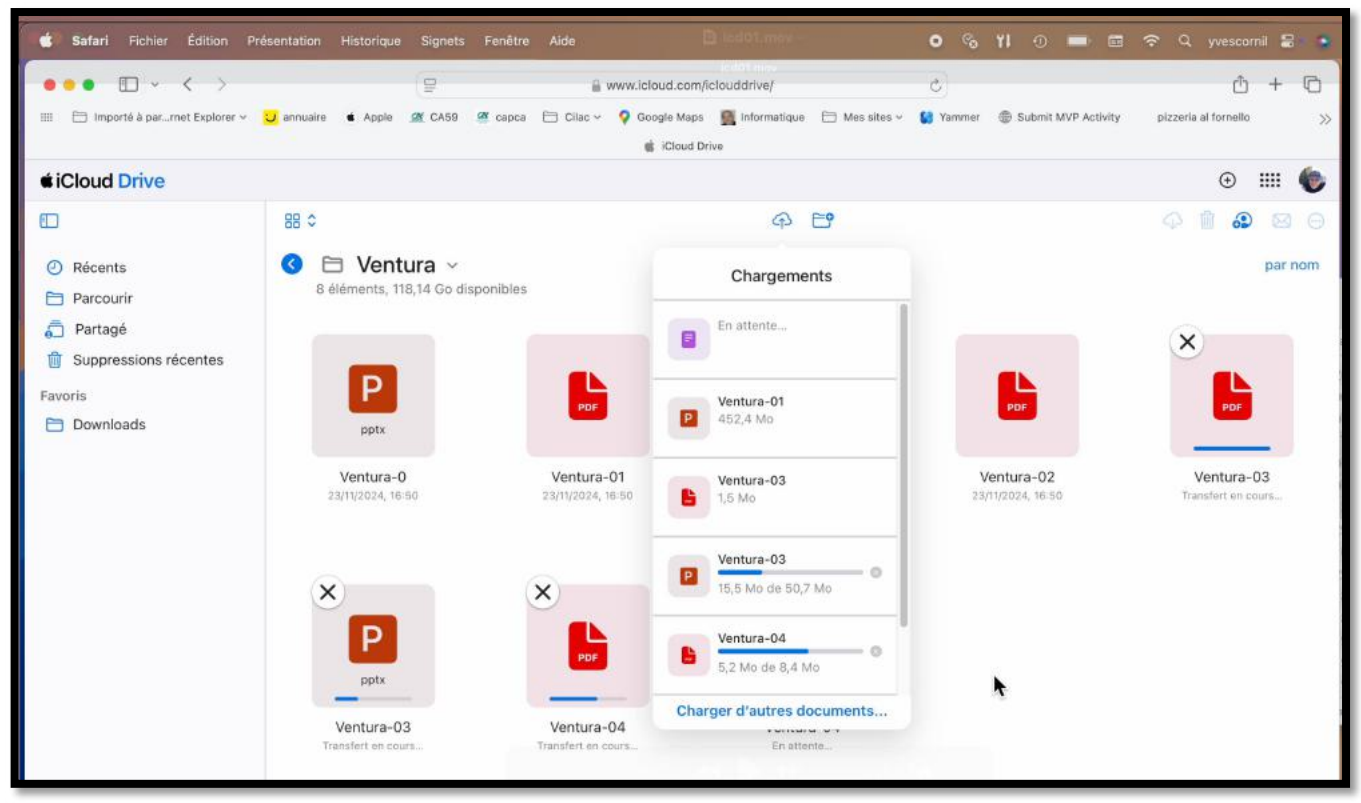

Les fichiers sont en cours de chargement dans le nuage, dossier « Ventura ».

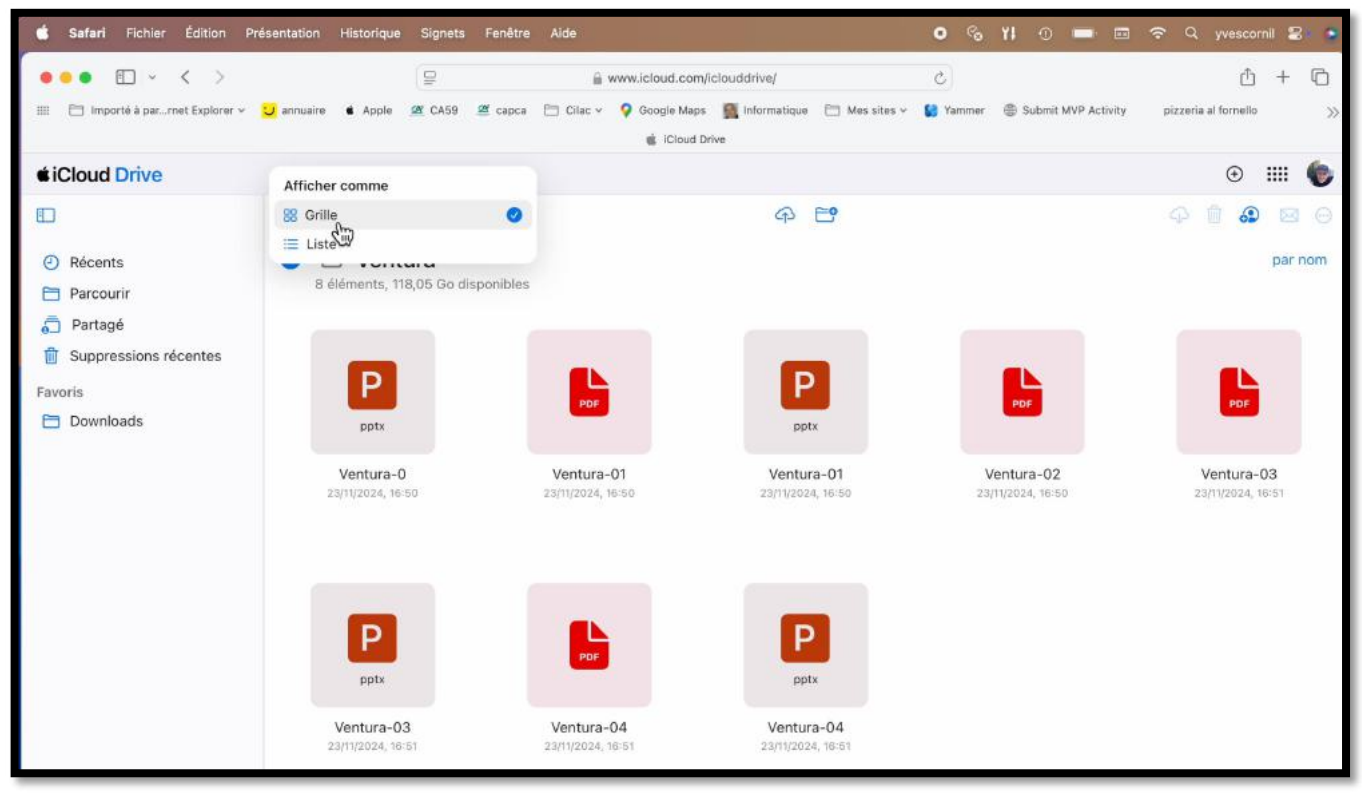

Affichage du dossier en mode grille.

# **CHARGER OU TÉLÉCHARGER ?**

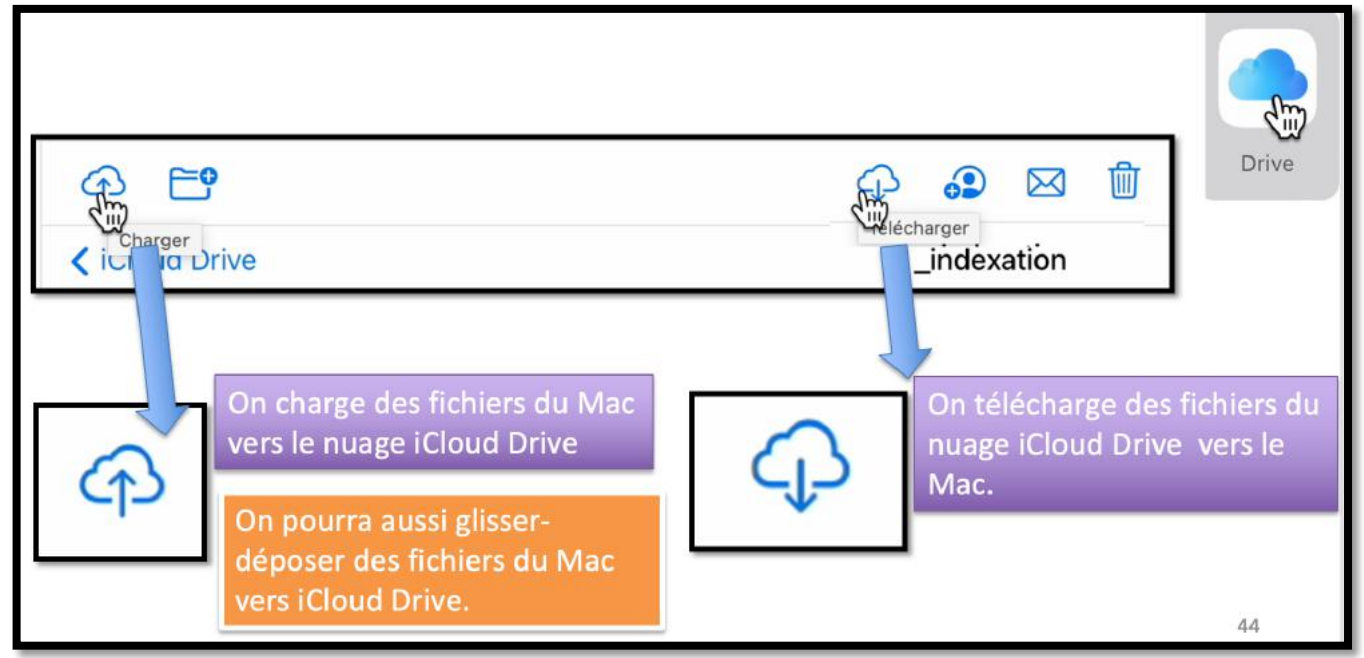

#### VOCABULAIRE UTILISÉ DANS ICLOUD DRIVE :

- Charger, du Mac vers iCloud Drive
- Télécharger, de iCloud Drive vers le Mac

## **TÉLÉCHARGER DES FICHIERS VERS LE MAC**

| 🔹 Safarl Fichier Édition Pré                   | isentation Historique       | Signets Fenêtre                       | e Alde                                         |                                                      | • % ¥I • •                             | - 🗆 🗢            | Q yvescornil      | 8 4    | Sam. 23 nov. 19:28 |
|------------------------------------------------|-----------------------------|---------------------------------------|------------------------------------------------|------------------------------------------------------|----------------------------------------|------------------|-------------------|--------|--------------------|
|                                                | 🜙 annuaire 🔹 Apple          | CA59 Capca                            | 🔒 www.icloud.com                               | n/iclouddrive/<br>>s 📓 Informatique 🗁 Mes s<br>Drive | ites 🗸 😫 Yammer 🛞 Submit Mi            | /P Activity pizz | ceria al fornello | + ©    |                    |
| <b><i>tiCloud Drive</i></b>                    |                             |                                       |                                                |                                                      |                                        |                  | ⊕ ‼               | : 6    | Macintosh HD       |
|                                                | i≡ 0                        |                                       |                                                | P 🗗                                                  |                                        | G                | 0 10              | ⊠ ⊙    |                    |
| <ul> <li>Récents</li> <li>Parcourir</li> </ul> | S C fiche<br>2 sur 400 séle | es-pratiques<br>ectionné(s), 118,05 ( | So disponibles                                 | Taille                                               | Date                                   | Partació         | P                 | ar nom | captures alias     |
| Partage     Suppressions récentes     Favoris  | FOP166-                     | Idexation-I                           | Document de traitemen                          | 20 %o<br>8,5 Mo                                      | 11/11/2024, 16:40<br>11/11/2024, 16:47 | 101090           |                   |        |                    |
| Downloads                                      | FP-000-                     | modele                                | DOTX fichier<br>Document de traitemen          | 71 kö<br>1,4 Mo                                      | 11/11/2024, 16:47<br>11/11/2024, 16:46 |                  |                   |        |                    |
|                                                | FP-Excel                    | I-complém                             | Document de traitemen                          | 58 ko                                                | 11/11/2024, 16:47                      |                  |                   |        |                    |
|                                                | FP-excel                    | l-fonctions                           | Document de traitemen<br>Document de traitemen | 64 ko<br>74 ko                                       | 11/11/2024, 16:47<br>11/11/2024, 16:47 |                  |                   |        |                    |
|                                                | E FP-onmi                   | crosoft                               | Document de traitemen.                         | 20,3 Mo                                              | 11/11/2024, 18:47                      |                  |                   |        |                    |
|                                                | E FP-onmi                   | icrosoft i                            | Portable Document For                          | 2,7 Mo                                               | 11/11/2024, 16:47                      |                  |                   |        |                    |
|                                                | E FP-onmi                   | icrosoft-utili                        | Document de traitemen                          | 7,2 Mo                                               | 11/11/2024, 16:47                      |                  |                   |        |                    |
|                                                | FP-outlo                    | ook-new i                             | Document de traitemen                          | 20 ko                                                | 11/11/2024, 16:47                      |                  |                   |        |                    |

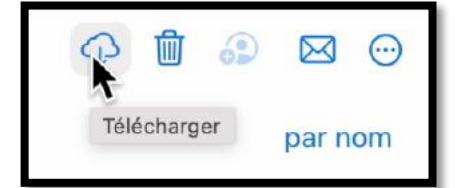

Sélectionnez des fichiers dans le nuage (ici dans le dossier fiches-pratiques) puis cliquez sur l'outil **télécharger**.

| d Safari Fichier Édition P          | résentation Historique Signets Fe                     | nëtre Aide                            |                                     | ● % ¥I ⊙                  | 🔲 📾 🗢 Q yvescornii             | 🗟 🤹 Sam. 23 nov. 19:28 |
|-------------------------------------|-------------------------------------------------------|---------------------------------------|-------------------------------------|---------------------------|--------------------------------|------------------------|
| ••• • • < >                         | 9                                                     | 🚊 www.icloud.co                       | m/iclouddrive/                      | Ċ                         | G +                            |                        |
| III 📄 Importé à par…rnet Explorer ~ | 💟 annuaire 🔹 Apple 🗶 CA59 🖉 c                         | apca 🖂 Cilac ~ 💡 Google Ma<br>💼 iClou | aps 🛛 Informatique 📄 Mes<br>d Drive | sites 🛩 🚺 Yammer 🕀 Submit | Téléchargements                | Effacer Jacintosh HD   |
| é iCloud Drive                      |                                                       |                                       |                                     |                           | FP-onmicrosoft.docx<br>21,3 Mo | 0                      |
|                                     | :≡ ≎                                                  |                                       | 4 <b>B</b>                          |                           | FP-onmicrosoft.pdf             | 0                      |
| Récents     Parcourir               | S in fiches-pratiqu<br>2 sur 400 sélectionné(s), 118, | I <b>OS ~</b><br>05 Go disponibles    |                                     |                           | p                              |                        |
| 👼 Partagé                           | Nom                                                   | Туре                                  | Taille                              | Dossia                    | r tólóchara                    | omont                  |
| 🖞 Suppressions récentes             | E fichier-indexation-i                                |                                       |                                     | Dossie                    | rtelecharg                     | ement                  |
| Favoris                             | FOP166-Pixelmator                                     | Document de traitemen                 | 8,5 Mo                              | 11/11/2024, 16:47         |                                |                        |
| Downloads                           | FP-000-modele                                         | DOTX fichier                          | 71 ko                               | 11/11/2024, 16:47         |                                |                        |
|                                     | FP-Apowersoft-enreg                                   | Document de traitemen                 | 1,4 Mo                              | 11/11/2024, 16:46         |                                |                        |
|                                     | FP-Excel-complém                                      | Document de traitemen                 | 58 ko                               | 11/11/2024, 16:47         |                                |                        |
|                                     | FP-excel-fonctions                                    | Document de traitemen                 | 64 ko                               | 11/11/2024, 16:47         |                                |                        |
|                                     | FP-macos-barre-lat                                    | Document de traitemen                 | 74 ko                               | 11/11/2024, 16:47         |                                |                        |
|                                     | FP-onmicrosoft                                        | Document de traitemen                 | 20,3 Mo                             | 23/11/2024, 19:28         |                                |                        |
|                                     | FP-onmicrosoft                                        | Portable Document For                 | 2,7 Mo                              | 23/11/2024, 19:28         |                                |                        |
|                                     | E FP-onmicrosoft-utili                                | Document de traitemen                 | 7,2 Mo                              | 11/11/2024, 16:47         |                                | 2                      |
|                                     | FP-outlook-new                                        | Document de traitemen                 | 20 ko                               | 11/11/2024, 16:47         |                                |                        |

Les fichiers sont téléchargés vers le dossier téléchargements du Mac.

## **AFFICHER UN FICHIER.**

| 🔹 Safari Fichier Édition Pr                                     | résentation Historique Signets Fe                    | nêtre Alde                        |                                                                             | o 🗞 YI 💿                               |              | > Q yvescornil 🚍 🌘 |
|-----------------------------------------------------------------|------------------------------------------------------|-----------------------------------|-----------------------------------------------------------------------------|----------------------------------------|--------------|--------------------|
| <ul> <li>Importé à parmet Explorer ~</li> </ul>                 | 🖵 🖬 annuaire 🔹 Apple 🧟 CA59 🖉 i                      | 🚊 www.ici<br>capca 🗁 Cilac ~ 💡 Go | loud.com/iclouddrive/<br>ogle Maps – 🛐 Informatique – 🗀 I<br>🛊 ICloud Drive | 🕑 .<br>Mes sites ~ 🔮 Yammer 🛞 Submit N | MVP Activity |                    |
| <b>#iCloud</b> Drive                                            |                                                      |                                   |                                                                             |                                        |              | III 🍥              |
| □                                                               | ≡ ≎                                                  |                                   | P 5                                                                         |                                        |              | ଦ 🗊 🔐 ⊠ ⊙          |
| <ul> <li>Récents</li> <li>Parcourir</li> <li>Partagé</li> </ul> | C Fonds ~     I sur 4 sélectionné(s), 118,05     Nom | Go disponibles<br>Type            | Taille                                                                      | Date                                   | Partagé      | par nom            |
| Duppressions récentes                                           | 🖬 Goetzens                                           | Image JPEG                        | 119 ko                                                                      | 24/3/2023, 20:24                       |              |                    |
| Favoris                                                         | sanfrancisco1024                                     | Image JPEG                        | 163 ko                                                                      | 27/12/2020, 18:37                      |              |                    |
|                                                                 | SM-fortnational                                      | Image                             | 2,3 Mo                                                                      | 2/3/2023, 20:33                        |              |                    |

Pour afficher un fichier (ici une photo), cliquez sur le fichier.

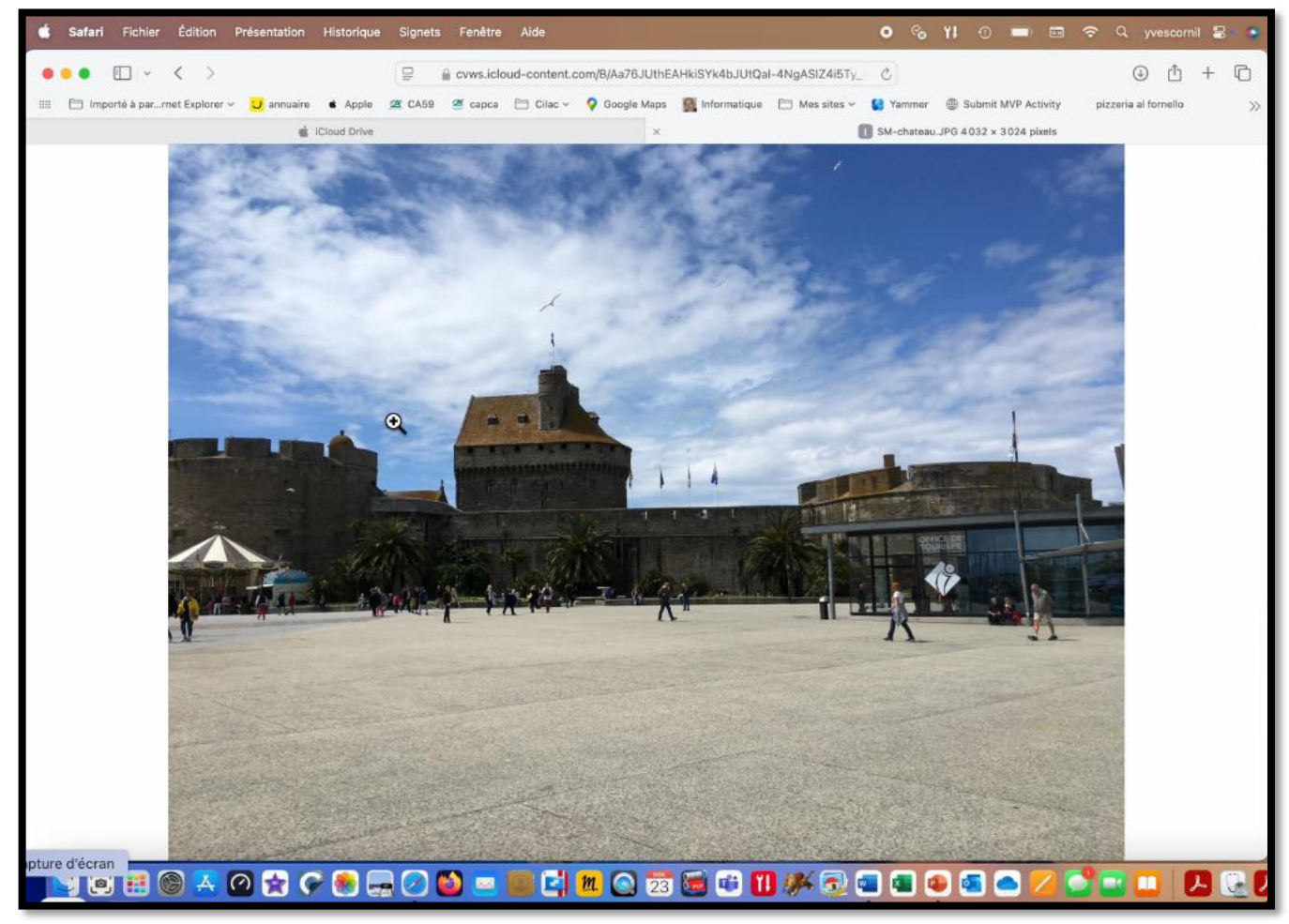

Affichage de la photo.

## **INFORMATIONS SUR UN FICHIER**

| 🗯 Safari Fichier Édition P                       | résentation             | Historique      | Signets                    | Fenêtre    | Aide       |                  | Bill Sill Silling |               | • 9        | 6 YI   | 0           | ) 🗰         |            | t yw      | escorn | - 2         |         |
|--------------------------------------------------|-------------------------|-----------------|----------------------------|------------|------------|------------------|-------------------|---------------|------------|--------|-------------|-------------|------------|-----------|--------|-------------|---------|
| ••• • < >                                        |                         |                 | 9                          |            | <u>a</u> 1 | www.icloud.com/i | clouddrive/       |               | c          |        |             |             |            | ٩         | Ô      | +           | G       |
| iiii 👘 Importé à par…rnet Explorer 🗸             | <mark>U</mark> annuaire | é Apple         | 🕿 CA59                     | ar capca   | 🗎 Cilac 🗸  | 💡 Google Maps    | Informatique      | 🛅 Mes sites 🗸 | 😫 Yamm     | er 🕀   | Submit MVI  | P Activity  | pizzer     | ia al foi | mello  |             | >>      |
|                                                  |                         |                 |                            |            |            | 🔹 iCloud Dr      | ive               |               |            |        |             |             |            |           |        |             |         |
| <b><i>tiCloud Drive</i></b>                      |                         |                 |                            |            |            |                  |                   |               |            |        |             |             |            | (         | Ð      |             | ۲       |
|                                                  | ≔≎                      |                 |                            |            |            |                  | P                 | <b>C°</b>     |            |        |             |             | 4          | Û         |        | $\boxtimes$ | $\odot$ |
| <ul> <li>? Récents</li> <li>Parcourir</li> </ul> | C E                     | Sur 4 sélection | <b>IS ~</b><br>onné(s), 11 | 8,05 Go di | sponibles  |                  |                   |               |            |        |             |             |            |           |        | par n       | om      |
| 🛱 Partagé                                        |                         | Nom             |                            | Т          | ype        |                  | Taille            | D             | Date       |        |             | Partagé     |            |           |        |             |         |
| Suppressions récentes                            | -                       | Goetzens        | 5                          | In         | nage JPEG  |                  | 119 ko            | 2             | 4/3/2023,  | 20:24  |             |             |            |           |        |             |         |
| Favoris                                          | -                       | sanfranci       | isco1024                   | In         | nage JPEG  |                  | 163 ko            | 2             | 7/12/2020, | 18:37  |             |             |            |           |        |             |         |
| Downloads                                        |                         | SM-chat         | eau                        | In         | nage JPEG  |                  | 2,7 Mo            | 2             | /3/202     | Ouv    | rir         |             |            |           |        | •           |         |
|                                                  |                         | SM-fortn        | ational                    | In         | nage JPEG  |                  | 2,3 Mo            | 2             | /3/202     | Affi   | cher les in | ifos        | G          | 7         |        |             | 2       |
|                                                  |                         |                 |                            |            |            |                  |                   |               |            | 🗘 Télé | icharger u  | ine copie.  |            |           |        |             |         |
|                                                  |                         |                 |                            |            |            |                  |                   |               |            | Coll   | laborer av  | ec les aut  | res        |           |        |             |         |
|                                                  |                         |                 |                            |            |            |                  |                   |               |            | Env    | oyer une o  | copie       |            |           |        |             |         |
|                                                  |                         |                 |                            |            |            |                  |                   |               |            | Dup    | ommer       |             |            |           |        |             |         |
|                                                  |                         |                 |                            |            |            |                  |                   |               |            | Dép    | blacer vers | s le dossie | Hr         |           |        |             |         |
|                                                  |                         |                 |                            |            |            |                  |                   |               |            | 🗊 Sup  | primer les  | s élément:  | s sélectio | onnés     |        |             |         |
|                                                  |                         |                 |                            |            |            |                  |                   |               |            |        |             |             |            |           |        |             |         |

Cliquez sur l'outil **2**, puis **afficher les infos**.

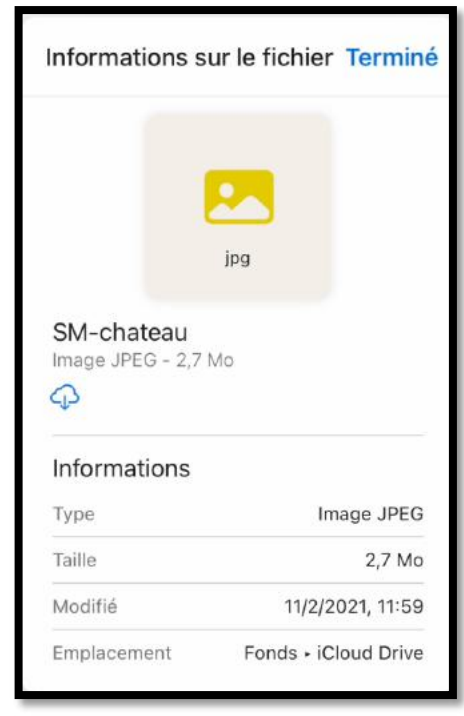

## **SUPPRIMER UN DOSSIER**

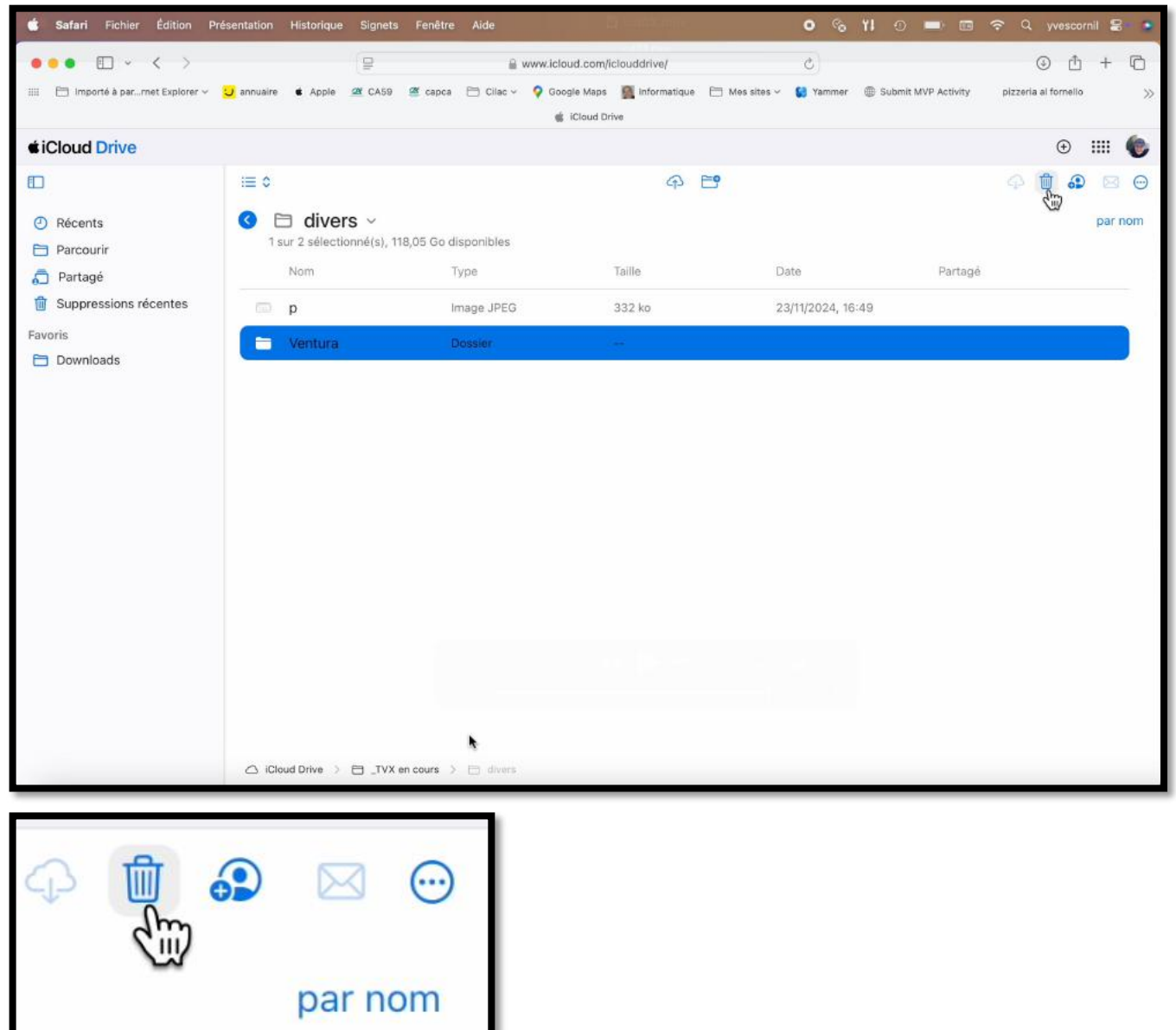

Sélectionnez le dossier, puis **cliquez sur l'outil corbeille**.

## **SUPPRIMER PLUSIEURS FICHIERS**

| 🗯 Safari Fichier Édition Pi                    | ésentation Historique | Signets Fenêtre Aide                                 | 🖹 leonames                                              | o % Yi                    | 0 0 💷 🖬 🗢                                                                                                    | Q yvescornil 🖀 🔹 |
|------------------------------------------------|-----------------------|------------------------------------------------------|---------------------------------------------------------|---------------------------|----------------------------------------------------------------------------------------------------|------------------|
| ••• E ~ < >                                    | 😈 annuaire 🔹 Apple    | 🖳 🎢 CA59 🖉 capca 🛅 Cilac                             | www.icloud.com/iclouddrive/  Google Maps   icloud Drive | c<br>Mes sites 🗸 🔮 Yammer | Submit MVP Activity                                                                                            | ⊕                |
| Cloud Drive                                    |                       |                                                      |                                                         |                           |                                                                                                    | • III 🍥          |
| <ul> <li>Récents</li> <li>Parcourir</li> </ul> | i≣ ≎                  | <b>( encours ~</b><br>ionné(s), 118,05 Go disponible | <del>م</del><br>۱۶                                      | <b>6</b>                  |                                                                                                    |                  |
| 🗂 Partagé                                      | Nom                   | Туре                                                 | Taille                                                  | Date                      | Partagé                                                                                                    |                  |
| Uppressions récentes                           |                       |                                                      |                                                         |                           |                                                                                                    |                  |
| Favoris                                        | atelier-icl           | oud2024 Dossier                                      | 1.85                                                    |                           |                                                                                                    |                  |
| Downloads                                      | budget20              | 24 Feuille de c                                      | alcul Open 47 ko                                        | 21/11/2024, 11:37         |                                                                                                    |                  |
|                                                | budget20              | 24 copie Feuille de c                                | alcul Open 49 ko                                        | 20/5/2024, 15:48          |                                                                                                    |                  |
|                                                | CA-18102              | 2024 Portable Do                                     | xument For                                              | 17/10/2024, 15:27         | e.                                                                                                    |                  |
|                                                | 📼 CA-18102            | 2024 Présentatio                                     | n Open XML                                              | 18/11/2024, 10:53         | 2                                                                                                    |                  |
|                                                | CA-18112              | 024 Portable Do                                      | cument For 316 ko                                       | 18/11/2024, 12:29         | ):                                                                                                    |                  |
|                                                | 📼 CA-18112            | 024 Présentatio                                      | n Open XML 1/1 Mo                                       | 22/11/2024, 15:15         | hi in the second second second second second second second second second second second second second second se |                  |
|                                                | CAdu1810              | 02024 Document                                       | de traitemen 23 ko                                      | 17/10/2024, 14-09         | )                                                                                                    |                  |
|                                                | aptures               | Dossier                                              |                                                         |                           |                                                                                                    |                  |
|                                                | 📙 Cilac-AG2           | 2024-tres Portable Do                                | ocument For 933 ko                                      | 10/11/2024, 10:24         | 1                                                                                                    |                  |
|                                                | 🔓 cilac-atel          | iers Portable Do                                     | ocument For 629 ko                                      | 30/9/2024, 20:56          | 50                                                                                                    |                  |
| *                                              | cilac-atel            | iers-suppo Document (                                | de traitemen 397 ko                                     | 3/7/2024, 11:21           |                                                                                                    |                  |
|                                                | Cloud Drive >         | TVX en cours                                         |                                                         |                           |                                                                                                    |                  |

Sélectionnez les fichiers, puis cliquez sur l'outil corbeille.

## **VIDER LA CORBEILLE**

| 🖆 Safari Fichier Édition P                                                    | résentation Historique Signe                                | is Fenêtre Aide                         |                                                                  | o 🗞 YI                    | 00 🗖 🖬 🕈                 | Q yvescornil 😂 🌢                   |
|-------------------------------------------------------------------------------|-------------------------------------------------------------|-----------------------------------------|------------------------------------------------------------------|---------------------------|--------------------------|------------------------------------|
|                                                                               | 🖵 annuaire é Apple 🖉 CA59                                   | 🔒 www.iclou<br>🛎 capca 🗁 Cilac ~ 💡 Goog | ud.com/iclouddrive/<br>gle Maps 🛛 🛐 informatique<br>iCloud Drive | C<br>Mes sites ~ 🔮 Yammer | Submit MVP Activity      | ⊙ ₫ + ট<br>Dizzeria al formello >> |
| <b><i><i>iCloud Drive</i></i></b>                                             |                                                             | -                                       |                                                                  |                           |                          | • III 🌘                            |
| Récents                                                                       | i≡ ≎                                                        | s récentes                              |                                                                  |                           |                          | par nom                            |
| Parcourir Partagé                                                             | Nom                                                         | Туре                                    | Taille                                                           | Date                      | Temps resta              | nt                                 |
| <ul> <li>Suppressions récentes</li> <li>Favoris</li> <li>Downloads</li> </ul> | À la découverte                                             | de Publication électroniqu              | J 232,3 Mo                                                       | 23/11/2024, 20:12         | 2 29 jours               |                                    |
|                                                                               | <ul> <li>Airpods-pro</li> <li>atelier-initiation</li> </ul> | Portable Document Fo                    | r 425 ko<br>IL 41,2 Mo                                           | 23/11/2024, 20:12         | 2 29 jours<br>2 29 jours |                                    |
|                                                                               | atelier-Ventura                                             | Dossier                                 |                                                                  |                           | 29 jours                 |                                    |
|                                                                               | E CA-18102024                                               | Portable Document Fo                    | r 815 ko                                                         | 23/11/2024, 20:0          | 1 29 jours               |                                    |
|                                                                               | CA-18102024                                                 | Présentation Open XM                    | IL 183,2 Mo                                                      | 23/11/2024, 20:0          | 1 29 jours               |                                    |
|                                                                               | CA-18112024                                                 | Présentation Open XM                    | г., зтоко<br>IL., 1,1 Мо                                         | 23/11/2024, 20:0          | 1 29 jours               |                                    |
|                                                                               | CAdu18102024                                                | Document de traiteme                    | n 23 ko                                                          | 23/11/2024, 20:0          | 1 29 jours               |                                    |
|                                                                               | b cilac ca2024-01                                           | -22 Portable Document Fo                | r 173 ko                                                         | 23/11/2024, 20:13         | 3 29 jours               |                                    |
|                                                                               | cilac-ateliers                                              | Document de traiteme                    | n 495 ko                                                         | 23/11/2024, 20:12         | 2 29 jours               |                                    |
|                                                                               | cilac-ateliers 4                                            |                                         | Tout récupérer                                                   | Supprimer tout            |                          |                                    |
|                                                                               |                                                             |                                         |                                                                  | ŝ                         |                          |                                    |

Cliquez sur suppressions récentes de la barre latérale puis cliquez sur supprimer.

# SI VOUS HABITEZ DANS LA MÉTROPOLE LILLOISE (MEL).

Le club informatique CILAC est une association « loi 1901 » sans but lucratif qui est hébergée par le C.C.A. de La Madeleine. Son fonctionnement est assuré par des bénévoles et par les cotisations de ses adhérents.

La base de travail du CILAC est le Macintosh ainsi que les tablettes iPad® et smartphones iPhone® de chez Apple.

#### Les objectifs du Cilac.

- Réunir les personnes désirant utiliser un micro-ordinateur, une tablette, un téléphone portable, l'informatique de la vie courante pour les aider à débuter et répondre à leurs problèmes.
- Permettre aux initiés de se perfectionner, d'aborder des logiciels spécifiques et d'appréhender les nouvelles technologies du monde Apple.
- Tout cela au sein d'un club ouvert aux échanges et dans une grande convivialité.

#### Comment est organisé le Cilac ?

Le club CILAC est ouvert, hors vacances scolaires, le lundi et le mardi de 14h30 à 16h30, le mercredi de 9h30 à 11h30 et de 14h30 à 16h30, le jeudi et le vendredi de 14h30 à 16h30.

La salle Piet Mondrian est équipée de 12 Macintosh et d'un grand téléviseur moderne pour l'initiation et le perfectionnement à l'utilisation du Mac (système d'exploitation, bureautique, photos, vidéo, partage de données, de photos et vidéos, réseaux sociaux, etc.).

La salle Andy Warhol est réservée aux ateliers libres, autour d'une grande table, où chacun apporte son ordinateur portable, sa tablette ou son smartphone. C'est l'occasion de partager des connaissances informatiques, en toute convivialité.

C'est dans cette salle que sont organisés aussi les ateliers sur la tablette iPad® et le smartphone iPhone®.

NB : les horaires sont donnés à titre indicatifs.

On y ajoutera aussi le site Internet du club qui contient une mine d'informations très utiles.

## cilaclamadeleine.org

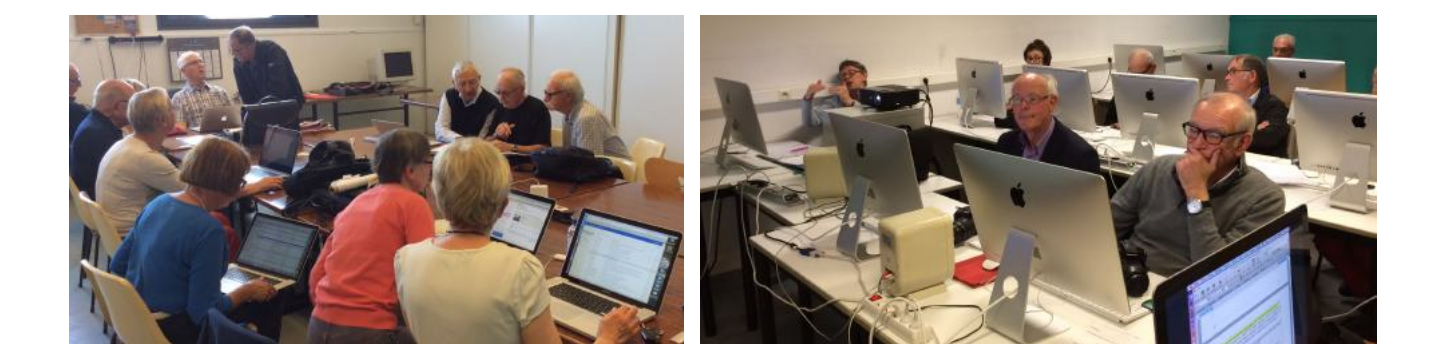

iPad et iPhone sont des marques déposées d'Apple